# **Alarm Management**

# **Alarm Standards**

Process alarms are used to draw the operator's attention to an abnormal condition that, if disregarded, could lead to poor product quality, unplanned downtime, damaged assets, personnel injury or a catastrophic accident. Alarm management is one of many layers of protection to prevent the escalation of a hazard into an accident.

#### Standards

In 2009, the standard ANSI/ISA-18.2, "Management of Alarm Systems for the Process Industries" (ISA-18.2) was released. It provides guidance that helps users design, implement and maintain an alarm system in order to optimize performance for an operator response to alarm. ISA-18.2 was used as the starting point for the creation of an international standard, IEC 62682, which was released in 2014. The ISA-18.2 standard is considered a recommended and generally accepted good engineering practice (RAGAGEP) by insurance and regulatory agencies.

Most process industry plants are driven to create additional productivity/efficiency and extend the life of their assets. One of the easiest and most effective ways to do this is to address a poorly performing alarm system and its effect on operator performance.

#### What is an Alarm?

According to the standards, an alarm is defined as an audible and/or visible means of indicating to the <u>operator</u> an equipment malfunction, process deviation, or abnormal condition that <u>requires a response</u>. When employed appropriately, alarms help the operator to keep the plant running safely and within normal operating conditions. If alarms instead serve as a distraction or nuisance, then the performance of the operator suffers.

|          | Action Required | Information |
|----------|-----------------|-------------|
| Abnormal | Alarm           | Alert       |
| Expected | Prompt          | Message     |

A message like "mixer running normally" should not be classified as an alarm because it is information and requires no action from the operator. Message other than alarms distract the operator.

## **Basic vs Advanced Reporting**

XLReporter provides alarm reports at two levels: Standard and Advanced.

**Standard** reports are available with every version of **XLReporter** that supports database connectors. These types of reports provide a partial list of the alarm metrics and information suggested by ISA-18.2 and IEC62682 standard. This is an ideal start to alarm management.

Advanced reports are available with the ISA-18.2 Alarm Management Module which is an addition to **XLReporter**. The addition measures all the metrics suggested by the ISA-18.2 and IEC62682 standard and provides the necessary information that will help you identify systematic design issues and specific areas for improvement. This is the subject of this documentation.

## Alarm Hierarchy

**XLReporter** considers the alarm hierarchy discussed below. Not every alarm system supports this hierarchy and so, by configuration, it can be modified.

In the hierarchy, alarms are generated from modules (tags) which have attributes (e.g., HIHI). The modules belong to Areas (locations in the facility) which are managed from Operator Positions. Collectively this is all part of a Facility. The hierarchy is depicted in the following diagram.

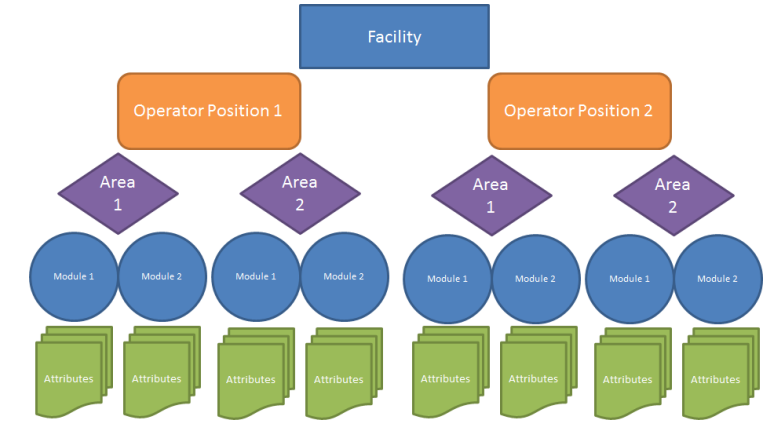

## Alarm Cycle

Alarms are usually in one of the following states:

• Active-Unacknowledged

This signifies the occurrence of a new alarm (start of cycle). The alarm is active and has not been acknowledged by the operator.

Active-Acknowledged

This signifies that the alarm is active and has been acknowledged by the operator.

• Inactive-Unacknowledged

This signifies that the alarm is not active and has not been acknowledged by the operator.

• Inactive-Acknowledged

This signifies the end of the alarm cycle. The alarm is inactive and has been acknowledged by the operator.

Other irregular states such as Disabled and Suppressed are also possible.

To determine the ISA metrics, each of these states have to be identifiable in the alarm system. Alarm systems from different vendors have different methods of determining these states. **XLReporter** provides settings for the alarm states as part of the **Connector** definition (see later).

# Registration

Before you begin, enable the software to run either in evaluation or full mode. From the **XLReporter Project Explorer**, on the right-side **Tools** tab click **Register**.

| 🚺 Registration          |              | -  | × |
|-------------------------|--------------|----|---|
| Options                 |              |    |   |
| First Name<br>Last Name |              |    |   |
| Company                 |              |    | Ī |
| Start Trial             | Extend Trial | Re |   |

#### **Evaluation License**

Enter the information required and select **Start Trial** to start the evaluation. When the evaluation period expires, you can re-open this display and select **Extend Trial**.

The evaluation license runs continuously for two hours and <u>limits the information that is returned</u> <u>from the Alarm Management connector</u>. When the product is registered with an Advanced Module license, this limit is removed.

#### **Full License**

For information on registering a license, see the Product Registration document.

# **Predefined Templates**

## Overview

When an alarm management connector is created, a set of predefined templates are automatically added to the current project. These templates are fully functional but will <u>limit their output if a full</u> <u>license is not present</u>.

# **Define the Connector**

From the **XLReporter Project Explorer** on the right-side **Tools** tab, in the **Connect** section click **Connectors** to display the connectors defined in the project. This same display appears when creating a new project.

| lodify 🔀 Delet | e 🛛 🎲 Catalog                            |                                                                                                    |
|----------------|------------------------------------------|----------------------------------------------------------------------------------------------------|
|                | Provider                                 | Description                                                                                                    |
| jement         | Alarm Management (ISA 18.2)              | SY020\SQLSERVER16                                                                                                    |
| nector         | Simulator Historical values              |                                                                                                    |
| ata Connector  | Simulator Real-time values               |                                                                                                    |
| or             |                                          |                                                                                                    |
| 1              | gement<br>inector<br>ata Connector<br>or | Provider<br>gement Alarm Management (ISA 18.2)<br>inector Simulator Historical values<br>ata Connector Simulator Real-time values<br>or |

- Click Add.
- Expand Advanced Modules and select Alarm Management (ISA-18.2)
- Click OK.

| Connector Name            | Alam_Management                                   |
|---------------------------|---------------------------------------------------|
| Description               | TB05-SQLSVR\SQLSERVER16                           |
| Provider                  | Emerson Automation Solutions DeltaV Event Journal |
| Alam/Event Database       | •                                                 |
| Туре                      | Microsoft SQL Server                              |
| Data Source               | TB05-SQLSVR\SQLSERVER16                           |
| Table/View                | JOURNAL                                           |
| Data Source<br>Table/View | TB05-SQLSVR/SQLSERVER16<br>JOURNAL                |
| Connector                 | ~                                                 |
|                           | Settings                                          |

In this display, provide information about your alarm system database.

• Set the **Provider**.

#### Under Alarm/Event Database

- Connect to the database where the alarms are being logged.
- For **Table/View**, select the table or view containing the alarm data. Typically, this is defaulted once the **Data Source** is specified.

#### Click Settings.

- Under the **Facility** tab enter **Name** and **Location**.
- Click OK
- Click **OK** again.
- Close **Connectors**.

When the connector is saved, several templates are added to the project that can be used "out of the box".

# **Report On-Demand**

The predefined templates can be used on-demand to produce reports using custom settings. From the **Project Explorer**, on the right-side **Tools** tab, in the **Report** section select **On-Demand Reports**.

| eport 🛧    |            |            |           |            |          |         |         |
|------------|------------|------------|-----------|------------|----------|---------|---------|
| Schedule T | Template   | Web Portal | On-Demand | Data Entry | Workbook | PDF     | Web     |
| Designer C | Categories |            | Reports   | Forms      | Reports  | Reports | Reports |

The **On-Demand Reports** application shows with the templates added to the project in the left pane.

| Options                            | « 🖬 Sa | ve 🆼 Print 🔹 Email 📋 | Freeze Panes 🔜 Zoom          | In 🛄 Zoom Out 🔛 Keypad |                            |                               |
|------------------------------------|--------|----------------------|------------------------------|------------------------|----------------------------|-------------------------------|
| <u>à</u>                           | A1     | •                    |                              |                        |                            |                               |
| Report Templates     AlarmAnalysis |        | A B                  | С                            | E                      | F                          | G                             |
| AlarmFlood                         | 2      | Alarm Analysis       | - The trial vers             | ion is for evaluation  | only and limits            | the output                    |
|                                    | 4      | Facility             | SyTech                       |                        | Module                     | All                           |
|                                    | 5      | Location             | Franklin                     |                        | Attribute                  | All                           |
|                                    | 6      | Position             | All                          |                        | Cycle                      | All                           |
|                                    | 8      | Key Performance In   | dicators                     |                        |                            |                               |
|                                    | 9      | Total                | 50                           |                        |                            |                               |
|                                    | 10     | Timestamp            | <ul> <li>Duration</li> </ul> | ▼ Area                 | <ul> <li>Module</li> </ul> | <ul> <li>Attribute</li> </ul> |
|                                    | 11     | 6/8/2017 00:00:07    | 3:21:21                      | 12-24-DISTILLATION     | 12-24-PI-416               | HI_ALM                        |
|                                    | 12     | 6/8/2017 00:01:15    | 3:10:11                      | 12-24-DISTILLATION     | 12-24-PI-319               | HI_ALM                        |
| Refrech Instance                   | 13     | 6/8/2017 00:01:26    | 3:09:03                      | 12-24-DISTILLATION     | 12-24-PI-318               | HI_ALM                        |
| Menesi a fisiance                  | 14     | 6/8/2017 00:01:46    | 0:00:00                      | AREA_A                 | 12-92-CR-109               | ADVISE_ALM                    |
| Elitere Data Dasage                | 15     | 6/8/2017 00:01:48    | 1:14:18                      | 12-22-FILTER           | 12-22-TIC-301              | PVBAD_ALM                     |
| Filter Date Range V                | 16     | 6/8/2017 00:01:48    | 0:00:00                      | AREA_A                 | 12-92-CR-109               | ADVISE_ALM                    |
| Start 08 Jun 2017                  | 17     | 6/8/2017 00:02:25    | 0:04:33                      | 12-25-DEHYDRATION      | 12-25-LI-203               | LO_ALM                        |
| End 09 Jun 2017                    | 18     | 6/8/2017 00:03:40    | 2:32:24                      | 22_STARCH              | 22_LI-03                   | HI_ALM                        |
|                                    | 19     | 6/8/2017 00:03:58    | 1:35:39                      | 12-52-CIP-SYSTEM       | 12-52-AI-102               | LO_ALM                        |
|                                    | 20     | 6/8/2017 00:05:39    | 0:03:35                      | 12-51-KLAGER           | 12-51-FIC-209              | DV_HI_ALM                     |
| Parameter                          | 21     | 6/8/2017 00:07:26    | 0:25:41                      | 12-25-DEHYDRATION      | 12-25-TI-204               | HI_ALM                        |
| Setting Value                      | 22     | 6/8/2017 00:08:03    | 0:07:08                      | 22_STARCH              | 22_LIC-03                  | HI_ALM                        |
| Module All                         | 23     | 6/8/2017 00:14:22    | 0:29:06                      | 12-24-DISTILLATION     | 12-24-PI-402               | HI_ALM                        |
| Attribute All                      | 24     | 6/8/2017 00:16:34    | 5:45:20                      | 21_MILLING             | 21_WIQA-01                 | LO_ALM                        |
| Cycle All                          | 25     | 6/8/2017 00:22:16    | 0:00:00                      | AREA_A                 | 12-92-CR-109               | ADVISE_ALM                    |
|                                    | 26     | 6/8/2017 00:26:05    | 0:10:17                      | 12-24-DISTILLATION     | 12-24-TDIC-404             | HI_ALM                        |
|                                    | 27     | 6/8/2017 00:26:19    | 1:52:55                      | 22_STARCH              | 22_LIC-03                  | HI_ALM                        |
|                                    | 28     | 6/8/2017 00:27:49    | 0:39:15                      | 12-24-DISTILLATION     | 12-24-PDI-419              | HI_ALM                        |
|                                    | 29     | 6/8/2017 00:30:00    | 0:00:00                      | 12-24-DISTILLATION     | 12-24-AI-301               | LO ALM                        |

## AlarmReport

The **AlarmReport** is a comprehensive multi-sheet report that displays alarm analysis described in ISA-18.2 standard. A dashboard is the first provides an "at-a-glance" view of the alarm system and the other sheets provide detailed information that support the KPIs.

A report is produced on-demand by specifying settings for the *Start/End* dates, *Position*, *Module* and *Attribute*. In the case of *Position*, *Module* and *Attribute*, they need to be setup in the Alarm Connector in advance (see **Connector**).

Enter input settings and click Refresh.

| 🙀 On-Demand Reports - Alarm repo     | rt for IS | A18.2, IEC62682 analysis          |                          |         |                                |                       |         |                                       |          |     |
|--------------------------------------|-----------|-----------------------------------|--------------------------|---------|--------------------------------|-----------------------|---------|---------------------------------------|----------|-----|
| Options «                            | 🖬 Sa      | ve 🎯 Print 🔹 Email 📋 Freeze Pane  | s 🛄 Zoom In 🛄 Zoom (     | Dut 📃   | Keypad                         |                       |         |                                       |          |     |
| th <b>O</b>                          | A1        | •                                 |                          |         |                                |                       |         |                                       |          |     |
| Report Templates     AlarmétiveCount |           | A B                               | С                        | D       | E                              | F                     | G       | н                                     | 1        | J   |
| AlarmAnalysis     AlarmCount         | 2         | Alarm Performance Da              | shboard                  |         |                                |                       |         |                                       |          |     |
| AlarmCyclePeriod                     | 4         | Facility                          | Facility, Inc.           |         | Module                         | All Modules           |         | Report Start Date                     | 7-Jun-17 |     |
| - AlarmNewCount                      | 5         | Position                          | All Areas                |         | Attribute                      | All Attributes        |         | Report End Date                       | 6-Jul-17 |     |
| AlarmNewCountFiltered                | 6         |                                   |                          |         | Alarm Cycle                    | All Cycles            |         | Alarm Period (hrs)                    | 696      |     |
| - AlarmTest                          | 8         | Key Performance Indicators        |                          |         |                                |                       |         |                                       |          |     |
| - Report 1                           | 9         | Total Number of New Alarms        |                          |         | 43798                          |                       | Total   | Number of Stale Alarms Sources        | 58       |     |
| 😂 Refresh 📓 Instance                 | 10        | Total Number of Alarm Floods      |                          |         | 245                            |                       | Stand   | ing Alarms at Period End              | 131      |     |
| * 🖽 Date                             | 11        | Total Number of Alarm Suppression | n Actions                |         | 16                             |                       | Not in  | cluding alarms > 696 hours old        |          |     |
| Filter Date Range 💌                  | 13        | Average Alarm Rate                | 4540.00                  |         | Average Alarm Rate             | 62.02                 |         | Average Alarm Rate                    |          |     |
| Start 07 Jun 2017                    | 14        | per day                           | 1510.28                  |         | per hour                       | 62.93                 |         | per 10 min                            | 10.49    |     |
| End 06 Jul 2017                      | 15        | Acceptable                        | limits                   | 1       | Acceptable                     | limits                | 1       | Acceptable                            | limits   |     |
| 004 + +                              | 16        | Manageable                        | 150                      |         | Manageable                     | 12                    |         | Manageable                            | 2        |     |
|                                      | 17        | Critical                          | 750                      |         | Critical                       | 30                    |         | Critical                              | 5        |     |
| Setting Value                        | 19        | >30 Alarms                        |                          |         | >10 Alarms                     |                       |         | Peak Alarms                           |          |     |
| Position All Areas                   | 20        | per hour                          | 68.68%                   |         | per 10 min                     | 30.20%                |         | per 10 min                            | 130      |     |
| Module All Modules                   | 21        | Acceptable                        | limits                   | 1       | Acceptable                     | limits                | 1       | Acceptable                            | limits   |     |
| Attribute All Attributes             | 22        | Manageable                        | 1%                       |         | Manageable                     | 1%                    |         | Manageable                            | 10       |     |
| oyde All Cycles                      | 23        | Critical                          | 10%                      |         | Critical                       | 5%                    |         | Critical                              | 20       |     |
|                                      | 25        | Flood                             |                          |         | Top 10 Contribution            | 1                     |         | Chattering/Electing                   |          |     |
|                                      | 26        | per period                        | 0.82%                    |         | period                         | 31.09%                |         | per period                            | 246      |     |
|                                      | 27        | Acceptable                        | limits                   | 1       | Acceptable                     | limits                | 1       | Acceptable                            | limits   |     |
|                                      | 28        | Manageable                        | 1%                       |         | Manageable                     | 5%                    |         | Manageable                            | 1        |     |
|                                      | 29        | Critical                          | 5%                       |         | Critical                       | 20%                   |         | Critical                              | 2        |     |
|                                      | 31        | Stale                             |                          |         | Average Alarm                  |                       |         | Average Alarm                         |          |     |
|                                      | 32        | per period                        | 271                      |         | per hour during flood          | 103.57                |         | per hour excluding flood              | 0.18     |     |
|                                      | 33        | Acceptable                        | limits                   | 1       | Acceptable                     | limits                | 1       | Acceptable                            | limits   |     |
|                                      | 34        | Manageable                        | 1                        |         | Manageable                     | 12                    |         | Manageable                            | 12       |     |
|                                      | 14 4      | H Dashboard / Distribution / Sum  | mary /AlarmSource /Alarm | nFloods | AlarmStanding AlarmAcknowledge | AlarmActivation Alarm | Suppres | sed / AlarmDisabled / AlarmTimeline / | •        | - F |

Note that in trial mode only the Dashboard and AlarmSummary reports are displayed.

#### Dashboard

The report shows the compliance metrics as a dashboard together with the recommended limits (which can be modified in the template). Each metric is rated according to the limits and color coded for easy detection of non-compliance.

#### **Alarm Summary**

The report shows the primary KPIs and metrics performance indicators. It also shows the distribution of the new alarms by configuable group levels for each day in the report period. For the most active day, the distribution is shown by hour.

#### **Alarm Source**

The report shows the sources of new alarm activity in descending order of alarm occurance (bad actors). The top 20 most active alarms are shown in a pareto chart to determine the percentage effect of the active alarms to the whole.

#### **Alarm Floods**

The report shows the occurrence of each alarm flood as sdefined in the template. By default, a flood starts with more than 10 alarms in 10 minutes and ends with less than 5 in 10 minutes. The report also shows the peak of the flood and the total new alarms that occurred during the flood.

#### Alarm Standing

The report shows the alarms that are active at the end of the report period.

#### Alarm Acknowledge

The report shows a summary of the alarm acknowledgement time. The metrics are based on the time taken for an active alarm to be acknowledged.

#### **Alarm Activation**

The report shows a summary of the alarm activation time. The metrics are based on the time taken for an active alarm to become inactive.

#### **Alarm Suppressed**

The report shows a list of alarms that are suppressed during the alarm period. Note that this is not supported by every alarm system. An indicator shows if they are in that state at the end of the period.

#### Alarm Disabled

The report shows a list of alarms that are disabled during the alarm period. Note that this is not supported by every alarm system. An indicator shows if the alarms are in the disabled state at the end of the period. In this scenario the final disabled alarm message is not considered in the overall count.

## AlarmAnalysis

The alarm analysis report is a powerful environment to understand alarm behavior. It is primarily used to determine and track alarm details in order for effective diagnosis and repair.

| Con-Demand Reports - Report f | or alarn | n imp | rovement analysis         |                          | and the second     |                               |                |                    |          | <u>а х</u> |
|-------------------------------|----------|-------|---------------------------|--------------------------|--------------------|-------------------------------|----------------|--------------------|----------|------------|
| © Options                     |          | Save  | Ga Print • 🖃 Email   🛄 Fr | eeze Panes 🛄 Zoom In 🛄 Z | oom Out   🛄 keypad |                               |                |                    |          |            |
| Report Templates              |          |       | •                         | 6                        |                    | 6                             |                | C                  |          |            |
| - AlarmActiveCount            |          | P     | в                         | L                        | D                  | E                             | 1              | 6                  | н        |            |
| - AlarmCount                  | a 1      | 2     | Alarm Analysis            |                          |                    |                               |                |                    |          |            |
| AlarmCyclePeriod              |          | 4     | Facility                  | Facility, Inc.           |                    | Module                        | All Modules    | Report Start Date  | 7-Jun-17 |            |
| AlarmHood<br>AlarmNewCount    |          | 5     | Position                  | All Areas                |                    | Attribute                     | All Attributes | Report End Date    | 6-Jul-17 |            |
| AlarmNewCountFiltered         |          | 6     |                           |                          |                    | Cycle                         | All Cycles     | Alarm Period (hrs) | 696      |            |
| AlarmReport                   |          | 8     | Key Performance Inc       | dicators                 |                    |                               |                |                    |          |            |
| - D Report 1                  | -        | 9     | Total                     | 570                      |                    |                               |                |                    |          |            |
| Refresh 🛃 Instance            | 1        | 0     | Timestamp                 | ▼ Area                   | ▼ Module           | <ul> <li>Attribute</li> </ul> | ▼ State        | ▼ Level            | Duration | ۲.         |
| 🛄 Date                        | 3        | 90    | 6/7/2017 07:33:57         | 24 DISTILLATION          | 24 TIC-32          | LO ALM                        | ACT/UNACK      | 11-WARNING         | 0:00:01  | _          |
| Filter Date Range 🔻           | 3        | 95    | 6/7/2017 07:36:52         | 12-63-SVAT               | 12-63-P-02-A       | FAIL ALM                      | ACT/UNACK      | 07-ADVISORY        | 0:00:01  |            |
| Start 07. Jun 2017            | 4        | 12    | 6/7/2017 07:41:49         | 32 DRYING                | 32 E12M3           | FAIL ALM                      | ACT/UNACK      | 11-WARNING         | 0:00:01  |            |
| Start of our corr             | 5        | 72    | 6/7/2017 09:43:28         | 12-27-ETANOLLAGE         | LARM DEPÅ          | DAGV F SKYDD                  | ACT/UNACK      | 15-CRITICAL        | 0:00:01  |            |
| End 06 Jul 2017               | 5        | 73    | 6/7/2017 09:43:28         | 12-27-ETANOLLAGE         | LARM_DEPÅ          | LÄCKAGE_LARM                  | ACT/UNACK      | 15-CRITICAL        | 0:00:01  |            |
| @ @ ◀ ▶ → ▶                   | 5        | 93    | 6/7/2017 09:47:46         | 12-66-PROCESSVAT         | 12-66-TIC-101      | DV LO ALM                     | ACT/UNACK      | 07-ADVISORY        | 0:00:01  |            |
| Parameter                     | 7        | 70    | 6/7/2017 10:44:25         | 12-62-KILN               | 12-62-TIC-204      | DV_HI_ALM                     | ACT/UNACK      | 07-ADVISORY        | 0:00:01  |            |
| etting Value                  | 12       | 32    | 6/7/2017 15:25:30         | 11_GRAINSILO             | 11_LIA-28          | LO_ALM                        | ACT/UNACK      | 11-WARNING         | 0:00:01  |            |
| osition All Areas             | 12       | 44    | 6/7/2017 15:35:01         | 11_GRAINSILO             | 11_LIA-28          | HI_ALM                        | ACT/UNACK      | 11-WARNING         | 0:00:01  |            |
| odule All Modules             | 12       | 45    | 6/7/2017 15:35:01         | 11_GRAINSILO             | 11_LIA-28          | HI_HI_ALM                     | ACT/UNACK      | 15-CRITICAL        | 0:00:01  |            |
| tribute All Attributes        | 12       | 87    | 6/7/2017 16:58:12         | 21_MILLING               | 21_LS-08           | DISC_ALM                      | ACT/UNACK      | 11-WARNING         | 0:00:01  |            |
| ,                             | 14       | 159   | 6/7/2017 20:56:09         | 12-95-DAGVATTENS         | 12-95-LAH-108      | DISC_ALM                      | ACT/UNACK      | 07-ADVISORY        | 0:00:01  |            |
|                               | 14       | 63    | 6/7/2017 21:03:12         | 12-95-DAGVATTENS         | 12-95-XS-102       | FAIL_ALM                      | ACT/UNACK      | 07-ADVISORY        | 0:00:01  |            |
|                               | 14       | 66    | 6/7/2017 21:11:52         | 24_DISTILLATION          | 24_TIC-32          | LO_ALM                        | ACT/UNACK      | 11-WARNING         | 0:00:01  |            |
|                               | 14       | 76    | 6/7/2017 21:32:39         | 52_CIP                   | 52_LIA-01          | HI_ALM                        | ACT/UNACK      | 11-WARNING         | 0:00:01  |            |
|                               | 16       | 35    | 6/7/2017 23:13:36         | 12-21-MALT               | 12-21-LAH-305      | DISC_ALM                      | ACT/UNACK      | 07-ADVISORY        | 0:00:01  |            |
|                               | 17       | 27    | 6/7/2017 23:57:59         | 52_CIP                   | 52_LIA-03          | HI_ALM                        | ACT/UNACK      | 11-WARNING         | 0:00:01  |            |
|                               | 17       | 48    | 6/8/2017 00:28:05         | 11_GRAINSILO             | 11_LIA-04          | LO_ALM                        | ACT/UNACK      | 11-WARNING         | 0:00:01  |            |
|                               | 17       | 49    | 6/8/2017 00:28:05         | 11_GRAINSILO             | 11_LIA-04          | LO_LO_ALM                     | ACT/UNACK      | 15-CRITICAL        | 0:00:01  |            |
|                               | 19       | 87    | 6/8/2017 05:34:47         | 51_CHEMICALS             | 51_LIA-06          | LO_LO_ALM                     | ACT/UNACK      | 15-CRITICAL        | 0:00:01  |            |
|                               | 20       | 94    | 6/8/2017 06:50:38         | 12-66-PROCESSVAT         | 12-66-TIC-101      | DV_LO_ALM                     | ACT/UNACK      | 07-ADVISORY        | 0:00:01  |            |
|                               | 21       | 06    | 6/8/2017 07:04:12         | 12-63-SVAT               | 12-63-P-02-B       | FAIL ALM                      | ACT/UNACK      | 07-ADVISORY        | 0:00:01  |            |

Note that in trial mode only the first 50 rows of data are displayed.

The report shows every new alarm occurrence and the duration of how long it was active. By using the *Duration* column filter alarms with short alarm activity (chattering) and long alarm activity (stale) can easily be detected. By combining this filter with *Level* column, critical alarms on a short alarm cycle can be determined.

| Key Performance In | dicators     |           |                               |           |             |          |
|--------------------|--------------|-----------|-------------------------------|-----------|-------------|----------|
| Total              | 13           |           |                               |           |             |          |
| Timestamp          | ▼ Area       | ▼_ Module | <ul> <li>Attribute</li> </ul> | ▼_ State  | ▼ Level ▼   | Duration |
| 6/7/2017 15:35:01  | 11_GRAINSILO | 11_LIA-28 | HI_HI_ALM                     | ACT/UNACK | 15-CRITICAL | 0:00:01  |
| 6/8/2017 00:28:05  | 11_GRAINSILO | 11_LIA-04 | LO_LO_ALM                     | ACT/UNACK | 15-CRITICAL | 0:00:01  |
| 6/8/2017 13:17:43  | 11_GRAINSILO | 11_LIA-28 | HI_HI_ALM                     | ACT/UNACK | 15-CRITICAL | 0:00:01  |
| 6/11/2017 09:59:45 | 11_GRAINSILO | 11_LIA-04 | LO_LO_ALM                     | ACT/UNACK | 15-CRITICAL | 0:00:01  |
| 6/20/2017 05:44:28 | 11_GRAINSILO | 11_LIA-26 | HI_HI_ALM                     | ACT/UNACK | 15-CRITICAL | 0:00:01  |
| 6/20/2017 09:09:05 | 11_GRAINSILO | 11_LIA-04 | LO_LO_ALM                     | ACT/UNACK | 15-CRITICAL | 0:00:01  |
| 6/21/2017 12:50:09 | 11_GRAINSILO | 11_LIA-25 | HI_HI_ALM                     | ACT/UNACK | 15-CRITICAL | 0:00:01  |
| 6/21/2017 13:30:12 | 11_GRAINSILO | 11_LIA-28 | HI_HI_ALM                     | ACT/UNACK | 15-CRITICAL | 0:00:01  |
| 6/25/2017 08:01:49 | 11_GRAINSILO | 11_LIA-02 | LO_LO_ALM                     | ACT/UNACK | 15-CRITICAL | 0:00:01  |
| 6/30/2017 11:59:55 | 11_GRAINSILO | 11_LIA-04 | HI_HI_ALM                     | ACT/UNACK | 15-CRITICAL | 0:00:01  |
| 7/2/2017 08:07:02  | 11_GRAINSILO | 11_LIA-04 | LO_LO_ALM                     | ACT/UNACK | 15-CRITICAL | 0:00:01  |
| 7/2/2017 12:00:20  | 11_GRAINSILO | 11_LIA-01 | HI_HI_ALM                     | ACT/UNACK | 15-CRITICAL | 0:00:01  |
| 7/4/2017 13:55:39  | 11_GRAINSILO | 11_LIA-28 | HI_HI_ALM                     | ACT/UNACK | 15-CRITICAL | 0:00:01  |

In the above, there were 13 occurences of critical alarms in the *11-GRAINSILO* area initiated from the modules 11\_LIA\_01,\_02,\_04,\_25,\_26 and 11\_LIA\_28.

## AlarmFlood

The alarm flood report allows further analysis of the flood activity presented on the Alarm Floods subreport in the Alarm Report.

| 1                                        | 0 1 | 2   | 6 B                                      | C                 |   | D                 | F            |     | F              | G                                     |    | н            |    |
|------------------------------------------|-----|-----|------------------------------------------|-------------------|---|-------------------|--------------|-----|----------------|---------------------------------------|----|--------------|----|
| - 🔄 Report Templates                     | -   | 1   | 4                                        |                   | - | -                 |              | -   | 1.00           | -                                     |    |              |    |
| AlamAnalysis                             |     | 2   | Flood Analysis                           |                   |   |                   |              |     |                |                                       |    |              | _  |
| - Aamelood                               |     | 4   | Facility                                 | Facility, Inc.    | 8 |                   | Module       |     | All Modules    | Report Start Dat                      | e  | 6-Jun-17     |    |
|                                          |     | 5   | Location                                 | Boston, MA        |   |                   | Attribute    |     | All Attributes | Report End Date                       | e  | 9-Jun-17     |    |
|                                          |     | 6   | Position                                 | All Areas         |   |                   | Cycle        |     | All Cycles     | Alarm Period (hr                      | s) | 72           | _  |
|                                          |     | 8   | Key Performance I                        | ndicators         |   |                   |              |     |                |                                       |    |              |    |
| Refresh 🛃 Instance                       |     | 9   | Tota                                     | l Floods 29       |   |                   |              |     |                |                                       |    |              |    |
| Eler Data Passa a                        |     | 10  | Start Date                               | ▼ End Date        |   | Duration (mins) 👻 | Total Alarms |     |                | <ul> <li>Start Date (Peak)</li> </ul> |    | Total (Peak) |    |
| Det Of La 2017                           |     | 11  | 6/6/2017 22:10:00                        | 6/6/2017 22:40:00 |   | 30                |              | 31  |                | 6/6/2017 22:10:00                     |    |              | 18 |
| Start 00 Jun 2017 []]+                   | +   | 43  | 6/7/2017 0:20:00                         | 6/7/2017 00:50:00 |   | 30                |              | 44  |                | 6/7/2017 0:30:00                      |    |              | 23 |
|                                          | +   | 88  | 6/7/2017 1:00:00                         | 6/7/2017 03:50:00 |   | 170               |              | 306 |                | 6/7/2017 2:50:00                      |    |              | 39 |
| 4441                                     | +   | 395 | 6/7/2017 4:30:00                         | 6/7/2017 05:00:00 |   | 30                |              | 47  |                | 6/7/2017 4:30:00                      |    |              | 25 |
| Destroyed                                | +   | 443 | 6/7/2017 5:20:00                         | 6/7/2017 10:20:00 |   | 300               |              | 590 |                | 6/7/2017 5:40:00                      |    |              | 64 |
| ting Value                               | +   | 103 | 4 6/7/2017 10:40:00                      | 6/7/2017 11:50:00 |   | 70                |              | 150 |                | 6/7/2017 11:10:00                     |    |              | 36 |
| dion All Areas                           | +   | 118 | 5 6/7/2017 13:00:00                      | 6/7/2017 14:10:00 |   | 70                |              | 81  |                | 6/7/2017 13:20:00                     |    |              | 16 |
| dule All Modules<br>In te All Strike ter | +   | 126 | 7 6/7/2017 14:40:00                      | 6/7/2017 15:10:00 |   | 30                |              | 38  |                | 6/7/2017 14:40:00                     |    |              | 21 |
| le Al Cycles                             | +   | 130 | 6 6/7/2017 17:50:00                      | 6/7/2017 18:20:00 |   | 30                |              | 37  |                | 6/7/2017 17:50:00                     |    |              | 21 |
|                                          | +   | 134 | 4 6/7/2017 18:30:00                      | 6/7/2017 19:40:00 |   | 70                |              | 192 |                | 6/7/2017 18-50-00                     |    |              | 50 |
|                                          | +   | 153 | 7 6/7/2017 19:50:00                      | 6/7/2017 20:10:00 |   | 20                |              | 24  |                | 6/7/2017 19:50:00                     |    |              | 15 |
|                                          | +   | 156 | 2 6/7/2017 21:20:00                      | 6/7/2017 21-50-00 |   | 30                |              | 23  |                | 6/7/2017 21-20-00                     |    |              | 17 |
|                                          | +   | 158 | 6 6/7/2017 22:50-00                      | 6/7/2017 23-00-00 |   | 10                |              | 11  |                | 6/7/2017 22:50:00                     |    |              | 11 |
|                                          | +   | 150 | 8 6/8/3017 0.00.00                       | 6/9/2017 20:00:00 |   | 10                |              | 17  |                | 6/9/2017 22:30:00                     |    |              | 13 |
|                                          | +   | 161 | 1 6/8/2017 0.40.00                       | 6/8/2017 00:10:00 |   | 80                |              | 140 |                | 6/8/2017 0.40-00                      |    |              | 20 |
|                                          | +   | 175 | 1 6/8/2017 0.40.00<br>7 6/8/2017 2.10.00 | 6/8/2017 02:00:00 |   | 60                |              | 143 |                | 6/8/2017 0.40.00                      |    |              | 29 |
|                                          |     | 104 | 0/8/2017 2:10:00                         | 6/8/2017 03:10:00 |   | 00                |              | 04  |                | 6/8/2017 2:30:00                      |    |              | 19 |
|                                          |     | 220 | 2 6/8/2017 3:30:00                       | 6/8/2017 08:50:00 |   | 200               |              | 300 |                | 6/8/2017 6:00:00                      |    |              | 29 |
|                                          |     | 220 | 0/6/2017 7:10:00                         | 0/8/2017 08:50:00 |   | 100               |              | 134 |                | 6/6/2017 7:20:00                      |    |              | 22 |
|                                          | E   | 234 | 4 6/8/2017 9:10:00                       | 6/8/2017 09:50:00 |   | 40                |              | 50  |                | 6/8/2017 9:10:00                      |    |              | 15 |
|                                          |     | 239 | 5 6/8/2017 10:30:00                      | 6/8/2017 12:00:00 |   | 90                |              | 93  |                | 6/8/2017 10:40:00                     |    |              | 23 |
|                                          | +   | 248 | 9 6/8/2017 12:30:00                      | 6/8/2017 12:50:00 |   | 20                |              | 22  |                | 6/8/2017 12:30:00                     |    |              | 16 |

Each row indicating a flood is collapsed by default and is expandable to show individual alarm attributes that were activated during the flood.

| +   | 1537 | 6/7/2017 19:50:00 | 6/7/2017 20:10:00 |               | 20        | 24          |
|-----|------|-------------------|-------------------|---------------|-----------|-------------|
| +   | 1562 | 6/7/2017 21:20:00 | 6/7/2017 21:50:00 |               | 30        | 23          |
| T٠  | 1563 | 6/7/2017 21:21:14 | 23_FERMENTATION   | 23_LSA-08     | DISC_ALM  | 11-WARNING  |
| · · | 1564 | 6/7/2017 21:22:04 | 12-24-DESTILLATI  | 12-24-PD-337  | HI_ALM    | 07-ADVISORY |
| · · | 1565 | 6/7/2017 21:22:08 | 12-24-DESTILLATI  | 12-24-TDI-207 | HI_HI_ALM | 07-ADVISORY |
| · · | 1566 | 6/7/2017 21:22:19 | 12-24-DESTILLATI  | 12-24-PD-337  | HI_ALM    | 07-ADVISORY |
|     | 1567 | 6/7/2017 21:22:34 | 12-24-DESTILLATI  | 12-24-PD-337  | HI_ALM    | 07-ADVISORY |
|     | 1568 | 6/7/2017 21:22:34 | 12-24-DESTILLATI  | 12-24-PD-339  | HI_ALM    | 07-ADVISORY |
| · · | 1569 | 6/7/2017 21:22:49 | 12-24-DESTILLATI  | 12-24-PD-337  | HI_ALM    | 07-ADVISORY |
| · · | 1570 | 6/7/2017 21:22:49 | 12-24-DESTILLATI  | 12-24-PD-339  | HI_ALM    | 07-ADVISORY |
| · · | 1571 | 6/7/2017 21:23:04 | 12-24-DESTILLATI  | 12-24-PD-337  | HI_ALM    | 07-ADVISORY |

Note that in trial mode only the first 20 flood occurrences are displayed, and only the first 20 rows of flood details are displayed.

# **Report Automatically**

## Set the Schedule

The predefined templates can be scheduled to produce reports automatically. Special consideration is given to the *AlarmReport* since its schedule can be produced from configuration. From the **Project Explorer**, on the right-side **Tools** tab in the **Connect** section select **Connectors** and open the connector.

- Click Settings
- Click the **Schedule** tab

| Sr | ecify a schedule for the | AlarmRep | art |         |     |
|----|--------------------------|----------|-----|---------|-----|
| ~  | later al                 | Desition |     | Frencet |     |
| -  | Daily                    | All      |     | Export  | [7] |
| *  | new schedule             |          |     |         |     |
| r  | new schedule             |          |     |         |     |
|    |                          |          |     |         |     |
|    |                          |          |     |         |     |
|    |                          |          |     |         |     |
|    |                          |          |     |         |     |
|    |                          |          |     |         |     |
|    |                          |          |     |         |     |
|    |                          |          |     |         |     |
|    |                          |          |     |         |     |
|    |                          |          |     |         |     |
|    |                          |          |     |         |     |
|    |                          |          |     |         |     |
|    |                          |          |     |         |     |
|    |                          |          |     |         |     |
|    |                          |          |     |         |     |
|    |                          |          |     |         |     |
|    |                          |          |     |         |     |
|    |                          |          |     |         |     |
|    |                          |          |     |         |     |

- In the top row under **Interval** select *Daily*.
- Set **Postion** to *All*.
- Click **OK**.
- Close **OK** again to save the connector.
- Close Connectors.

When the settings are saved, a schedule is automatically configured.

| Schedule Des    | signer                             |                 |                     |                      |
|-----------------|------------------------------------|-----------------|---------------------|----------------------|
| File Tools      | Scheduler                          |                 |                     |                      |
| 🛉 🖶 Add 🥒 Mo    | dify 🔀 Delete 🏻 🖥 Outline 🛛 🧭 Test |                 | Outline             | -                    |
| Condition       |                                    | Action          |                     |                      |
| 😑 🔽 Daily Alarn | n Report                           |                 |                     |                      |
| Daily           | Every day; 00:15:00                | Set             | Start Date~End Date | Position Period {dat |
| Daily           | Every day; 00:15:00                | UpdateGroupBool | AlarmReport.xlsx 1  |                      |
| add schedule    |                                    |                 |                     |                      |
|                 |                                    |                 |                     |                      |
|                 |                                    |                 |                     |                      |
|                 |                                    |                 |                     |                      |

This can be viewed and modified in the Schedule Designer.

### **Report Names**

The naming convention followed by the report is specified in the **Report Names** option of the template. This can be viewed by opening the *AlarmReport* template in the **Template Studio** and selecting **Report Names** under the **Report** tab.

| Report Names                                                                                                    |                                                                                                    |   |  |
|----------------------------------------------------------------------------------------------------|----------------------------------------------------------------------------------------------------|---|--|
| Vorkbook<br>Worksheets<br>Dashboard_S<br>Dashboard<br>AlarmExport<br>AlarmSource<br>AlarmFloods<br>AlarmStandin<br>AlarmArknow | Folder       AlarmReport       {YYYY-1D}\{Period}         Name       AlarmReport_{Start Date}-{Position}-{Period}         Image: Construction of the start of the start | ] |  |

By default

- A Folder after the year containing a sub folder named after the Period
- A Name as a combination of the Start Date of the report, Position and Period

For example, a weekly report for the *All* position covering *10<sup>th</sup> Jan*, *2021* to *16<sup>th</sup> Jan*, *2021* would be stored in the folder **2021\Weekly** with the name **AlarmReport-2021-01-10-All-Weekly**.

### **Backfilling Reports**

A powerful feature of the Scheduler is that it can be executed at a specified date/time in contrast to when it is running in the background and using the current date/time.

From the **Project Explorer**, on the right-side **Tools** tab in the **Report** section, open the **Schedule Designer**. <u>Highlight</u> the schedule lines to execute and choose **Tools**, **Report Backfill**.

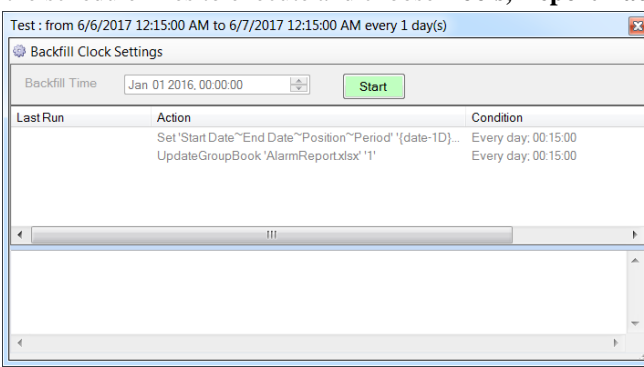

The selected schedule lines are listed. The caption shows the time period of the backfill when the **Start** button is clicked. Use **Backfill Clock Settings** to modify the date range (make sure that it reflects the schedule e.g., if the schedule is at 00:15:00 then the backfill clock should be the same).

# Connector

# **Overview**

Now that you have seen some of what the Alarm Management connector can do, let's take a deeper look into what is available.

# **Alarm Management Connector**

| Alarm Management (ISA-18.2) |                                                   |  |  |  |  |
|-----------------------------|---------------------------------------------------|--|--|--|--|
| Connector Name              | Alam_Management                                   |  |  |  |  |
| Description                 | TB05-SQLSVR\SQLSERVER16                           |  |  |  |  |
| Provider                    | Emerson Automation Solutions DeltaV Event Journal |  |  |  |  |
| Alam/Event Database         |                                                   |  |  |  |  |
| Туре                        | Microsoft SQL Server                              |  |  |  |  |
| Data Source                 | TB05-SQLSVR\SQLSERVER16                           |  |  |  |  |
| Table/View                  | JOURNAL                                           |  |  |  |  |
| Create Metrics Tables       |                                                   |  |  |  |  |
|                             | Settings                                          |  |  |  |  |
|                             | OK Cancel                                         |  |  |  |  |

## Provider

The **Provider** setting contains a list of vendor specific alarm databases. The **Provider** selection supplies default settings for the connector which can be changed if needed.

## Alarm/Event Database

These settings define how to connect to the database as well as what Table/View contains the alarm/event records.

Typically, the Table/View is defaulted correctly once the Data Source is specified.

## **Metrics Table**

When the data connector is saved, one of the templates automatically added to the project is called *AlarmReport* which contains key alarm metrics of the alarm system and the underlying alarms that influence the KPI. These KPIs can be exported periodically, such as every day, to an external database. With the KPIs stored in the **Metrics Table**, long term trends can be produced.

When **Create Metrics Tables** is checked, the **Connector** list is enabled and provides a list of every other connector in the project that is connected to a database.

If this option is enabled, when the connector is saved, the **Update Database** window appears showing that new tables have been added to the database to receive the KPI/alarm information.

 Done
 DROP TABLE TableKPI

 Done
 DROP TABLE TableTop10

 'Create KPI table

 Done
 CREATE TABLE TableKPI (Facility VARC

 Done
 CREATE INDEX TableKPIIndex ON Table

 'Create Top 10 Table
 'Create TABLE TableTop10 (Facility VARC)

### Settings

The Settings button is used to access specific settings for the connector.

#### Facility Tab

The **Facility** tab shows general information about the location of the alarm system. These settings can be used in the header of a report.

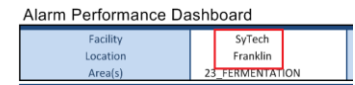

#### Sub Report Filters Tab

The **Sub Report Filters** tab contains the sub tabs **Alarm Duration**, **Operator Positions**, **Modules** and **Attributes**. The filters specified here are only definitions and have no effect on the output of a report until they are used.

#### Filters

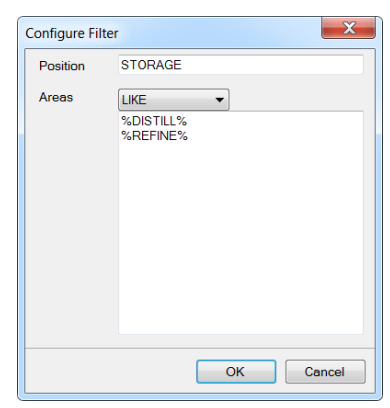

When a filter is defined for **Operator Position**, **Modules** or **Attributes** it can use one of the following operators:

#### • IN

When **IN** is selected, one or more conditions can be added to the list below. When the filter is used, only values that match exactly with one of the conditions is listed will be considered.

• NOT IN

When **NOT IN** is selected, one or more conditions can be added to the list below. When the filter is used, any value that matches exactly with one of the conditions listed will <u>not</u> be considered.

• LIKE

When **LIKE** is selected, one or more conditions can be added to the list below. Each condition can contain a % wildcard for matching purposes. For example, if the conditions are %*DISTILL*%

%REFINE%

Any value that contains DISTILL or REFINE will be considered.

• NOT LIKE

When **NOT LIKE** is selected, one or more conditions can be added to the list below. Each condition can contain a % wildcard for matching purposes. For example, if the conditions are:

%DISTILL%

%REFINE%

Any value that contains DISTILL or REFINE will not be considered.

#### **Alarm Duration**

The **Alarm Duration** tab displays various periods that can be used as filters. **XLReporter** defines the alarm duration as the time between **Active-Unacknowledged** and **Inactive-\*** (any inactive state).

| Settings                      |                  |                    |        |              |            |    | [      | × |
|-------------------------------|------------------|--------------------|--------|--------------|------------|----|--------|---|
| Facility Sub                  | Report Filters   | Primary Databa     | ase    |              |            |    |        |   |
| Alarm Duratio                 | on Operator P    | ositions Modu      | les    | Attributes   |            |    |        |   |
| Alarm Durati                  | ons (use to ider | ntify chattering a | and st | tale alarms) |            |    |        |   |
| Add                           | 🖉 Modify 🍃       | < Delete           |        |              |            |    |        |   |
| Al Cycles<br>CHATTER<br>STALE |                  |                    | K      | 0 secs ANE   | ) <=1 secs |    |        |   |
|                               |                  |                    |        |              |            |    |        |   |
| <u>  </u>                     |                  |                    |        |              |            | ОК | Cancel |   |

In the example above, if a report is filtered by *CHATTER*, then only the alarms that are active for *l* second or less will be considered in the report. Avoid using symbols (<, >, ~) in the Cycle Configuration names.

#### **Operator Positions Tab**

The **Operator Positions** tab is used to define the operator positions that can be used as filters. **XLReporter** defines operator positions as a collection of areas under the responsibility of an operator. If the alarm system does not support the concept of alarm areas, then this filter is not used.

|          |                      |          |        |                    |         |     |    | ×      |
|----------|----------------------|----------|--------|--------------------|---------|-----|----|--------|
| Columns  | Primary Filter/Order | Databas  | ie Fil | ters               |         |     |    |        |
| Cycle Pe | riods Operator Pos   | tions Mo | dules  | Attributes         |         |     |    |        |
| 0        | D. Miner             |          |        |                    |         |     |    |        |
|          | or Positions         |          |        |                    |         |     |    |        |
| All And  | a 🖉 Moaity ∧ D       | elete    |        | IN 10.05 D         |         |     |    |        |
| DISTIL   | as<br>LATION         |          |        | 12-25-D<br>12-31-R | EFINING | ION |    |        |
| REFIN    | ING                  |          |        | 12-32-T            | RANSPOR | TER |    |        |
| STOR     | AGE                  |          |        |                    |         |     |    |        |
|          |                      |          |        |                    |         |     |    |        |
|          |                      |          |        |                    |         |     |    |        |
|          |                      |          |        |                    |         |     |    |        |
|          |                      |          |        |                    |         |     |    |        |
|          |                      |          |        |                    |         |     |    |        |
|          |                      |          |        |                    |         |     |    |        |
|          |                      |          |        |                    |         |     |    |        |
|          |                      |          |        |                    |         |     |    |        |
|          |                      |          |        |                    |         |     |    |        |
|          |                      |          |        |                    |         |     |    |        |
|          |                      |          |        |                    |         |     |    |        |
|          |                      |          |        |                    |         |     |    |        |
|          |                      |          |        |                    |         |     |    |        |
|          |                      |          |        |                    |         |     | ОК | Cancel |

In the example above, if a report is filtered by *REFINING* operator position, then only the **Areas** *IN* that definition will be considered for the report.

#### **Modules Tab and Attributes Tab**

These tabs are used to define the Module/Attribute sets that can be used as filters.

| Facility Sub Report Filters Schedule Prima | ry Database |
|--------------------------------------------|-------------|
| Alarm Duration Operator Positions Modules  | Attributes  |
| Module Sets (use to analyze modules)       |             |
| Add Modify X Delete                        | NOTHKE      |
|                                            | 12.%        |
| DISTILLATION                               | 12-76       |
| Regulators<br>CRAINSILO                    |             |
|                                            |             |
|                                            |             |
|                                            |             |
|                                            |             |
|                                            |             |
|                                            |             |
|                                            |             |
|                                            |             |
|                                            |             |
|                                            |             |
|                                            |             |
|                                            |             |
|                                            |             |
|                                            | OK Cancal   |
|                                            |             |

In the example above, if a report is filtered by the module set *DISTILLATION*, then the **Modules** *NOT LIKE 12-%* (this represents module names not starting with 12-) will be considered for the report.

#### **Schedule Tab**

By default, all the templates provided with the alarm module can be used on-demand. In addition, the *AlarmReport* can be configured to produce reports periodically.

|                           |                              | le le le le le le le le le le le le le l |  |  |
|---------------------------|------------------------------|------------------------------------------|--|--|
| Facility Sub Report Filte | rs Schedule Primary Database |                                          |  |  |
| Specify a schedule for th | ne AlarmReport               |                                          |  |  |
| opeany a senedate for a   |                              | _                                        |  |  |
| Interval                  | Position                     | Export                                   |  |  |
| Daily                     | ISTILLATION                  |                                          |  |  |
| Monthly                   | DISTILLATION                 |                                          |  |  |
| Daily                     | FERMENTATION                 |                                          |  |  |
| Monthly                   | FERMENTATION                 |                                          |  |  |
| * new schedule            |                              |                                          |  |  |
|                           |                              |                                          |  |  |
|                           |                              |                                          |  |  |
|                           |                              |                                          |  |  |
|                           |                              |                                          |  |  |
|                           |                              |                                          |  |  |
|                           |                              |                                          |  |  |
|                           |                              |                                          |  |  |
|                           |                              |                                          |  |  |
|                           |                              |                                          |  |  |
|                           |                              |                                          |  |  |
|                           |                              |                                          |  |  |
|                           |                              |                                          |  |  |
|                           |                              |                                          |  |  |
|                           |                              |                                          |  |  |
|                           |                              |                                          |  |  |
|                           |                              |                                          |  |  |
|                           |                              | OK Cancel                                |  |  |
|                           |                              |                                          |  |  |

In the example above every day a report is generated for the *DISTILLATION* and *FERMENTATION* positions and the daily KPIs are exported to the **Metrics Table**. Every month a monthly report is generated for the *DISTILLATION* and *FERMENTATION* positions as well.

Note that the **Export** option should only be used if the **Metrics Table** has been defined.

The settings here will produce one or more schedule lines. These can be viewed in the **Schedule Designer**.

| 🖷 Add 🖉 Modify 🔀 Delete   🗃 Outline   💭 Test | Outline         | •   -              |
|----------------------------------------------|-----------------|--------------------|
| Condition                                    | Action          |                    |
| Daily Alarm Report                           |                 |                    |
| Daily Every day; 00:15:00                    | Set             | Start Date~End Da  |
| Daily Every day; 00:15:00                    | UpdateGroupBool | AlarmReport.xlsx 1 |
| Monthly Every month; 1; 00:15:00             | Set             | Start Date~End Da  |
| Monthly Every month; 1; 00:15:00             | UpdateGroupBool | AlarmReport.xlsx 1 |
| Daily Every day; 00:15:00                    | Set             | Start Date~End Da  |
| Daily Every day; 00:15:00                    | UpdateGroupBool | AlarmReport.xlsx 1 |
| Monthly Every month; 1; 00:15:00             | Set             | Start Date~End Da  |
| Monthly Every month; 1; 00:15:00             | UpdateGroupBool | AlarmReport.xlsx 1 |
| add ashadula                                 |                 |                    |

#### **Primary Database Tab**

The default settings in this tab are derived from the **Provider** selected are implementation specific. Any changes in this tab <u>will affect every report</u> generated. Usually, only the settings on the **Level Condition Tab** need changing based on the settings in the alarm system.

#### **Columns Tab**

The **Columns** tab defines the columns in the database table that will be used by the connector. It is rare that any setting on this tab will require a change.

| Settings                                     |                    |
|----------------------------------------------|--------------------|
| Facility Sub Report Filters Primary Database |                    |
| Columns Level Condition Filter/Order Se      | ttings             |
| Map of Physical Columns in the database      |                    |
| Timestamo                                    | Date Time          |
| Timestamp (convert to DateTime)              |                    |
| Module (Tag Name)                            | Module             |
| Module Description                           | Module_Description |
| Area (Location)                              | Area               |
| Node (Workstation)                           | Node               |
|                                              |                    |
| Level (e.g., WARNING)                        | Event_Level        |
| Event Type (e.g., ALARM)                     | Event_Type         |
| Attribute e.g., (HI_ALM)                     | Attribute          |
| State (e.g., ACT/UNACK)                      | State              |
| Category (e.g., PROCESS)                     | Category           |
| Description 1                                | Desc1              |
| Description 2                                | Desc2              |
|                                              |                    |
|                                              | OK Cancel          |

#### Level Condition Tab

The **Level Condition** tab defines how alarm levels of the alarm system. These setting are associated with the **Level** column in the database.

| Settings                                      |                        |                   |  |  |  |  |
|-----------------------------------------------|------------------------|-------------------|--|--|--|--|
| Facility Sub Re                               | port Filters Primary D | Database          |  |  |  |  |
| Columns Level Condition Filter/Order Settings |                        |                   |  |  |  |  |
|                                               |                        |                   |  |  |  |  |
|                                               | Label                  | Level Condition   |  |  |  |  |
|                                               | CRITICAL               | CONTAINS CRITICAL |  |  |  |  |
|                                               | WARNING                | CONTAINS WARNING  |  |  |  |  |
|                                               | ADVISORY               | CONTAINS ADVISORY |  |  |  |  |
|                                               | INFO                   | CONTAINS INFO     |  |  |  |  |
| *                                             |                        |                   |  |  |  |  |
|                                               |                        |                   |  |  |  |  |
|                                               |                        |                   |  |  |  |  |
|                                               |                        |                   |  |  |  |  |
|                                               |                        |                   |  |  |  |  |
|                                               |                        |                   |  |  |  |  |
|                                               |                        |                   |  |  |  |  |
|                                               |                        |                   |  |  |  |  |
|                                               |                        |                   |  |  |  |  |
|                                               |                        |                   |  |  |  |  |
|                                               |                        |                   |  |  |  |  |
|                                               |                        | OK Cancel         |  |  |  |  |

• Label

The label shown in the report.

Level Condition

The condition used on the Level column.

#### Filter/Order Tab

The **Filter/Order** tab shows the filters and order applied to the database data. Only the data resulting from this filter will be considered for the alarm metric calculations.

| Settings 🛛                                         |
|----------------------------------------------------|
| Facility Sub Report Filters Primary Database       |
| Columns Level Condition Filter/Order Settings      |
| Global filters and ordering                        |
| Primary Filters                                    |
| Filter 1 Event_Type Like ('%ALARM%')               |
|                                                    |
| Filter 2                                           |
|                                                    |
| Filter 3                                           |
|                                                    |
| Orte                                               |
| Area ASC. Module ASC. Attribute ASC. Date Time ASC |
|                                                    |
|                                                    |
|                                                    |
|                                                    |
|                                                    |
|                                                    |

Additional filters can be specified in **Filter 2** and **Filter 3**. Note that these filters will be system wide and will affect <u>every</u> report in the project. Other filtering techniques are discussed later which can be applied to specific reports.

#### Settings Tab

The **Settings** tab shows specific settings for the database selected.

| Settings                                      |           |
|-----------------------------------------------|-----------|
| Facility Sub Report Filters Primary Database  |           |
| Columns Level Condition Filter/Order Settings |           |
| Database Settings                             |           |
| Client Wait Time (sec) 60                     |           |
| Table/Column Delimiter                        |           |
| Start [ End ]                                 |           |
| Delimit all tables and columns                |           |
| Date/Time Delimiter                           |           |
| Start ' End '                                 |           |
| Date/Time Storage                             |           |
| UTC Date and Time                             |           |
| Date format is YYYY-MM-DD                     |           |
|                                               |           |
|                                               |           |
|                                               |           |
|                                               | OK Cancel |

# **Trending Alarm KPIs**

# **Overview**

As stated earlier, the KPIs and metrics from the AlarmReport template can be exported to an external database and additional reports can then be used to trend improvements.

## Select a Database to Store the KPIs

To set up the KPI database, from the **Project Explorer**, open **Connectors**. Click **Add.** Expand **Databases** and select the appropriate type.

|                               | Database  OLE DB/ODBC  Microsoft SQL Server  Microsoft Access  Oracle MySQL  Oracle Database  PostgreSQL  SQLite  Detabase (imagesize) |
|-------------------------------|----------------------------------------------------------------------------------------------------|
|                               |                                                                                                    |
| Connector Name<br>Description | Alarm Export                                                                                                    |
| Primary Database<br>Type      | Microsoft Access                                                                                                    |
| Data Source                   | C:\XLRprojects\XLR_Demo\Data\XLRdatabase.mdb                                                                                           |
|                               | Settings                                                                                                    |
|                               | OK Cancel                                                                                                    |

For **Primary Database** click the browse button [...] for **Type** and specify the database to connect to. Once complete, click **OK** to save this connector.

### Modify the Alarm Management Connector

Modify the **Alarm Management** connector, check **Create Metrics Tables** and select the **Connector** configured above.

| Connector Name        | Alarm_Management                                  |  |  |
|-----------------------|---------------------------------------------------|--|--|
| Description           | C:\XLRprojects\XLR_Demo\Data\DB_data9.mdb         |  |  |
| Provider              | Emerson Automation Solutions DeltaV Event Journal |  |  |
| Alarm/Event Database  |                                                   |  |  |
| Туре                  | Microsoft Access                                  |  |  |
| Data Source           | C:\XLRprojects\XLR_Demo\Data\DB_data9.mdb         |  |  |
| Table/View            | AlarmsAndEvents                                   |  |  |
| Create Metrics Tables | Alarm Export                                      |  |  |
| Connector             | Atalin Export                                     |  |  |
|                       | Settings                                          |  |  |

• Click **OK**.

## **Create a Historical Connector to Collect Metrics in Reports**

To set up the reporting connector, from the **Project Explorer**, open **Data Connectors**. Click **Add**. Expand **Database (time series)** and select **Historical Values (wide)**.

|           | , , ,                                   |
|-----------|-----------------------------------------|
| 🚊 🖓 🧰 Dat | abase (time series)                     |
|           | Historical values (wide)                |
|           | Historical values (wide multi-table)    |
|           | Historical values (narrow)              |
|           | Historical values (narrow multi-column) |
| · ···· 🛅  | Alams                                   |

- Assign a Name, e.g., Alarm KPI.
- For **Primary Database** click the browse button [...] for **Type** and specify the same database used in the export connector above.
- Set the **Table** to *TableKPI*.
- Set the **Date Column** to *DateAndTime*.

Once complete, click **OK** to save this connector.

## Modify the Alarm

Open Settings and select the Sub Report Filters tab.

| Columns  | Prima  | ary Filter/Order | Databa   | se Filt | ers                |         |      |    |        |
|----------|--------|------------------|----------|---------|--------------------|---------|------|----|--------|
| Cycle Pe | riods  | Operator Posi    | tions Mo | dules   | Attributes         |         |      |    |        |
| Onere    | lor Do | sitiana          |          |         |                    |         |      |    |        |
|          |        | Madifu 🗙 Du      | lata     |         |                    |         |      |    |        |
| All Au   | u 💉    |                  | elete    | _       | IN 10.05 D         |         | TION |    |        |
| DISTI    | LATIC  | N                |          |         | 12-25-D<br>12-31-R | EFINING | TION |    |        |
| REFIN    |        |                  |          |         | 12-32-T            | RANSPO  | RTER |    |        |
| STOR     | AGE    |                  |          |         |                    |         |      |    |        |
|          |        |                  |          |         |                    |         |      |    |        |
|          |        |                  |          |         |                    |         |      |    |        |
|          |        |                  |          |         |                    |         |      |    |        |
|          |        |                  |          |         |                    |         |      |    |        |
|          |        |                  |          |         |                    |         |      |    |        |
|          |        |                  |          |         |                    |         |      |    |        |
|          |        |                  |          |         |                    |         |      |    |        |
|          |        |                  |          |         |                    |         |      |    |        |
|          |        |                  |          |         |                    |         |      |    |        |
|          |        |                  |          |         |                    |         |      |    |        |
|          |        |                  |          |         |                    |         |      |    |        |
|          |        |                  |          |         |                    |         |      |    |        |
|          |        |                  |          |         |                    |         |      |    |        |
|          |        |                  |          |         |                    |         |      | ок | Cancel |

- Select the **Operator Position** tab.
- Define one or more **Positions** to areas in the facility.

Select the **Schedule** tab.

|    |                |                         |                  |    | <b>X</b> |
|----|----------------|-------------------------|------------------|----|----------|
| Fa | cility Sub Rep | oort Filters Schedule   | Primary Database |    |          |
| Sp | ecify a schedu | ule for the AlarmReport | t                |    |          |
|    | Interval       | Position                |                  |    | Export   |
|    | Daily          | DISTILLATIO             | N                |    | ✓        |
| ►  | Weekly         | DISTILLATIO             | N                |    |          |
|    | Monthly        | DISTILLATIO             | NC               |    |          |
|    | Daily          | FERMENTA                | TION             |    | ✓        |
|    | Weekly         | FERMENTA                | TION             |    |          |
|    | Monthly        | FERMENTA                | TION             |    |          |
| *  | new schedule   | 9                       |                  |    |          |
|    |                |                         |                  |    |          |
|    |                |                         |                  | ОК | Cancel   |

- Add a schedule line for at least one of the defined **Positions**. Set the **Interval** to *Daily* and check the **Export** column.
- Click **OK**.

Click **OK** to save the connector. A prompt will appear to reset/create the tables in the **Connector** database to receive the data from the report.

| Update | Database                                                                                |
|--------|-----------------------------------------------------------------------------------------|
| Status | Action                                                                                  |
|        | ' delete tables                                                                         |
| Done   | DROP TABLE TableKPI                                                                     |
| Done   | DROP TABLE TableTop10                                                                   |
|        | ' Create KPI table                                                                      |
| Done   | CREATE TABLE TableKPI (Facility VARCHAR(128), DateAndTime DATETIME, PositionName VARCHA |
|        | 'Create Top 10 Table                                                                    |
| Done   | CREATE TABLE TableTop10 (Facility VARCHAR(128), DateAndTime DATETIME, Area VARCHAR(128  |
|        |                                                                                         |
|        |                                                                                         |
|        |                                                                                         |
|        |                                                                                         |
|        |                                                                                         |
|        | Close                                                                                   |

## Generate the Alarm Reports and Log the KPIs

From the **Project Explorer**, open the **Schedule Designer**. <u>Highlight</u> the schedule lines for one of the **Position** you added. Choose **Tools, Report Backfill**.

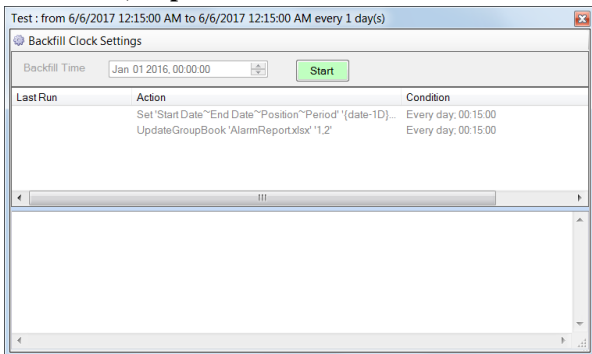

The selected schedule lines are listed. The caption shows the time period of the backfill when the **Start** button is clicked. Use **Backfill Clock Settings** to modify the date range (make sure that it reflects the schedule e.g., if the schedule is at 00:15:00 then the backfill clock should be the same).

## Produce a KPI Trend

Open the **Project Explorer** and from the right-side **Tools** tab in the **Template Design** section select **Library**.

From the list of templates, expand Trend Charts, Line and select Line Charts.

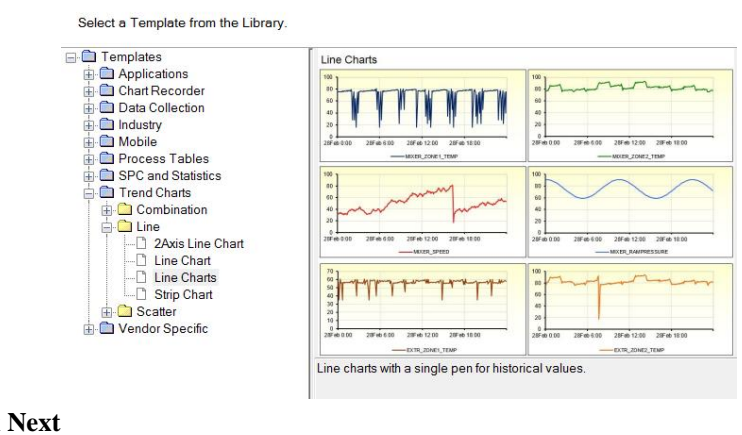

- Click Next
- On the next step
  - Set the Name

- Set the **Connector** to the KPI connector e.g., *Alarm KPI*.
- Click Next
- Click Finish

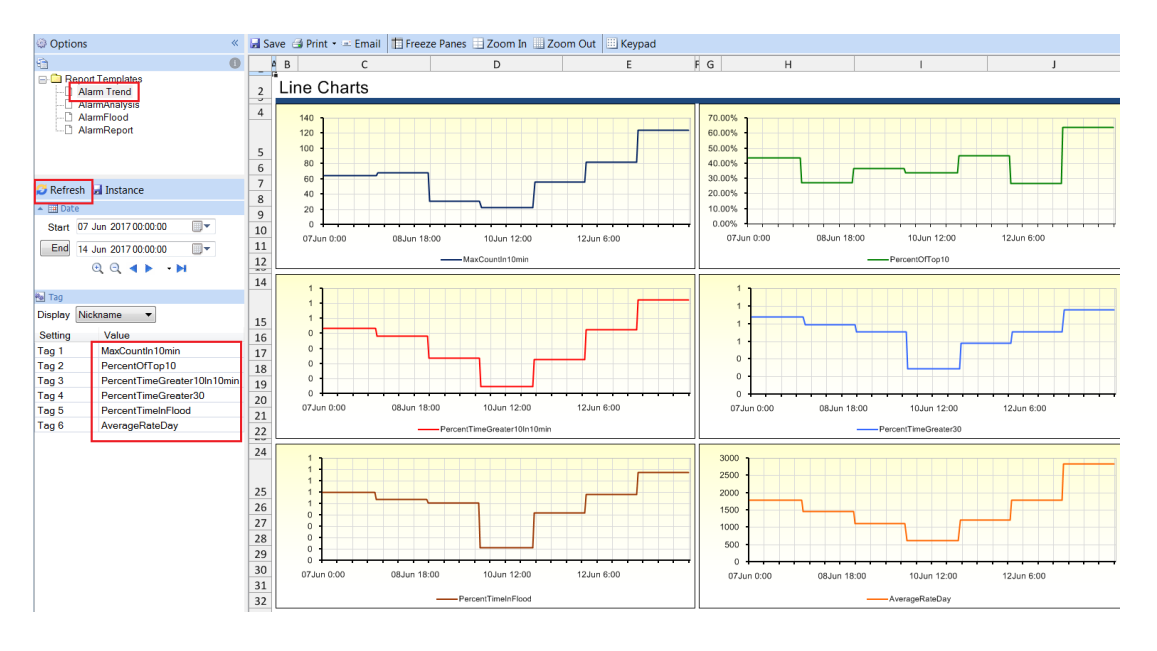

From the on-demand window

- Select the template you just created
- Enter a date range
- Select tags (KPIs)
- Click **Refresh**.

# **Custom Template**

# **Overview**

The predefined reports in the last section are created from templates. In this section, we will discuss how to create such a template and use it to produce reports, automatically and on-demand.

# **Template Studio**

The Template Studio is used to create and modify templates which can be used either standalone or an add-in to Excel.

In the Project Explorer, from the right-side Tools tab in the Template Design select Studio.

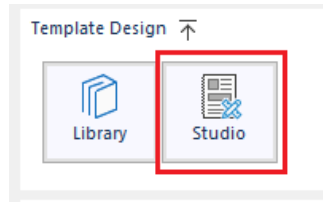

From the studio, select File, New and enter a name for the template.

| New Report Template           | ×       |
|-------------------------------|---------|
| Name                          |         |
| AlarmActiveCount              | .xlsx 🔻 |
| Apply Template Access Code    |         |
| Description                   |         |
|                               |         |
|                               |         |
|                               |         |
| Template Type                 |         |
| Report                        |         |
| Use Template Library          |         |
|                               |         |
| Data Entry                    |         |
|                               |         |
| Base Template Content On      |         |
| <import template=""></import> | •       |
|                               |         |
| ОК                            | Cancel  |
|                               |         |

- Check Import Existing Workbook
- Click **OK**

In the list of pre-defined templates, select *alarm-sources.xlsx* 

## Layout

Add layout to the template such as static text and a chart.

|          | <b>間での</b> 。                 | Template Stud             | io - AlarmActiveCount.xl     | 5X                 | 🔲 Auto Save 🥐 S  | earch tool        | -       |     | ×    |
|----------|------------------------------|---------------------------|------------------------------|--------------------|------------------|-------------------|---------|-----|------|
| File     | Connect Design               | Report                    |                              |                    |                  |                   |         |     |      |
| Conr     | ect Manage Link Variat       | Analytics Event<br>Frames | Database<br>Manager<br>Tools |                    |                  |                   |         |     | •    |
| fx       | A1 ~                         |                           |                              |                    |                  |                   |         |     |      |
| i j      | В                            | С                         | D                            | E                  | F                | G                 | F       | 1   | ^    |
| 2        | Active Alarm Sou             | irces                     |                              |                    |                  |                   |         |     |      |
| 4        | Report Start Date            |                           |                              | Alarm Period (hrs) | 168              |                   |         |     |      |
| 5        | Report End Date              | 7-Jan-00                  |                              |                    | ]                |                   |         |     |      |
| 7        | Key Performance Indicat      | ors                       |                              | ¥                  |                  | Settings          |         |     |      |
| 8        | Total Number of New Alarms   |                           |                              | 0                  |                  | Operator Position | ALL     |     |      |
| 10       | Top 20 Alarm Source Contribu | ition                     |                              | #DIV/0!            |                  |                   |         |     |      |
| 12       | Top 20 Alarm Contributio     | on                        |                              |                    |                  |                   |         |     |      |
| 13       | 1 ]                          |                           |                              |                    |                  |                   |         | Γ 1 |      |
| 14       | 1 -                          |                           |                              |                    |                  |                   |         | - 1 |      |
| 16       | 1 -                          |                           |                              |                    |                  |                   |         | - 1 |      |
| 17       | 1 -                          |                           |                              |                    |                  |                   |         | - 1 |      |
| 18       | 1 -                          |                           |                              |                    |                  |                   |         | - 1 |      |
| 20       | 0 -                          |                           |                              |                    |                  |                   |         | - 0 |      |
| 21       | 0 -                          |                           |                              |                    |                  |                   |         | - 0 |      |
| 22       | ° 1                          |                           |                              |                    |                  |                   |         | - 0 |      |
| 23       |                              |                           |                              |                    |                  |                   |         |     |      |
| 25       |                              |                           |                              |                    |                  |                   |         |     |      |
| 26       |                              |                           |                              |                    |                  |                   |         |     |      |
| 27       |                              |                           |                              |                    |                  |                   |         |     |      |
| 29       | Module/Node                  | Description               | Attribute 💌                  | Alarm Quantity 💌   | Average Per Hour | - Accum Total.    | Accum % |     | - 4  |
| 30<br>31 |                              |                           |                              |                    | 0.00             | 0                 | #DIV/0! |     |      |
| H 4      | ▶ ▶ Report                   |                           |                              |                    |                  |                   | <       |     | >    |
| Local    |                              |                           |                              |                    |                  |                   |         | 90  | )% - |

Note that in the above example, the bar chart references rows 30 to 49. Also note that F30, G30 and H30 are formula that are evaluated from the other columns and as such, the output (see **Columns** tab below) to the template has to account for this.

#### Data

Add data connections to the template that will provide the alarm data. From the **Template Studio**, under the **Connect** tab, select **Data**, **Connect**.

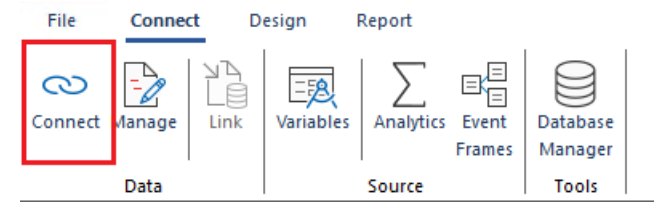

Click Add to add a new connection.

Set the **Sheet** to *Report* to indicate that the connection will apply to the *Report* sheet

| $\sim$ |
|--------|
|        |

Set the **Source Connector** to *Alarm\_Management* and for **Name** click the browse pushbutton.

| Source    |                  |   |
|-----------|------------------|---|
| Connector | Alarm_Management | • |
| Name      |                  | • |

The dialog that is shown is used to define sub reports and where in the report their output will be placed. The display consists of two tabs, **Definition** and **Output**.

#### **Sub Report Definition**

Sub reports represent different alarm analysis. An Instance of a sub report is used in a report.

For a detailed discussion on the **Definition** and **Output** of a sub report, refer to the **Sub Report Definitions** chapter below.

To create a sub report instance, select a sub report name to populate the **Definition** and **Output** tabs with defaults. When an instance is created, it is listed under the sub report name.

In this example, a sub report to *ALARM COUNT* will be defined to provide data to the imported template.

• Select ALARM COUNT

Settings Tab

| C:\XLRprojects\V141_Alarm\Input\A                                                                                                  | NarmActiveCount                                                                               |
|----------------------------------------------------------------------------------------------------|-----------------------------------------------------------------------------------------------|
| Definition Output                                                                                                    |                                                                                               |
| Sub Reports                                                                                                    |                                                                                               |
| ALARM DATA                                                                                                    | Settings Columns                                                                              |
|                                                                                                    | Name Alarm Active Count New alarm count calculated over area (position), module or attribute. |
| ALARM FLOOD     ALARM ACTIVATION     ALARM ACTIVATION                                                                              | Type New alarm count by Attribute                                                             |
| ALARM ACKNOWLEDGE     ALARM SUPPRESED     ALARM SIBABLED     ALARM STANDING     ALARM STANDING     ALARM ANALYSIS     ALARM CUSTOM | Order Count DESC                                                                              |

- Set the Name (of the instance) to Alarm Active Count
- Set the **Order** to *Count DESC*

Note that the **Type** determines how the count will be evaluated. The choices are by **Attribute**, **Module** or **Area**.

Note that if multiple sub report instances are assigned to a single report for each **Type**, a comprehensive view of the alarm activity can be achieved.

#### **Columns Tab**

The columns tab shows the **Available** columns for the selected sub report and the columns **Selected** for the sub report output. The selected columns are usually ordered by the design of the template layout. If any empty columns are required in the output then the *<empty>* column can be used.

| 🖳 C:\XLRprojects\JSA182 Alarms\Jnput\AlarmActiveCount                                                                                                    |                                                                                                    |                                                                                       |  |  |
|----------------------------------------------------------------------------------------------------|----------------------------------------------------------------------------------------------------|---------------------------------------------------------------------------------------|--|--|
| C:XLRprojects\ISA182 Alarms\Inpu  Definition Uutput  Sub Reports  ALARM DATA  C Data ALARM COUNT  ALARM ACNOULT  ALARM RATE  ALARM RATE  ALARM RATE  ALARM RATE  ALARM ALODD  ALARM ACKNOWLEDGE  ALARM SUPPRESSED  ALARM SUPPRESSED  ALARM SUPPRESSED  D Disabled  D Disabled  C Disabled  C DI  C Disabled  C DI  C Disabled  C DI  C DI | t AlarmActiveCount  Settings Columns  Available  Ares Module Description Attribute Level Count AccumCount ArgPerfour AlarmPercent ArealD ModuleID <empty></empty> | Selected<br>Description<br>Attibute<br>Count<br>semptys<br>semptys<br>semptys<br>Area |  |  |
| ALARM DISABLED                                                                                                    |                                                                                                    |                                                                                       |  |  |

In this example, the *<empty>* selection is used to account for the formula that is in the template.

Sub report instances are automatically saved and appear as a branches on the appropriate **Sub Report**. To **Delete** a sub report instance, highlight the instance and click the **Delete** key.

#### Sub Report Output

The **Output** tab is used to specify the filters and cell location for the sub report output.

- Remove all the entries listed (these are defaults) by highlighting and pressing **Delete** on the keyboard.
- Highlight an empty row.

| •  | C:\XLRprojects\ISA182 Alarms\Input\AlarmActiveCount                                 |                    |            |               |             |                |                |        |      |  |
|----|-------------------------------------------------------------------------------------|--------------------|------------|---------------|-------------|----------------|----------------|--------|------|--|
| De | Definition Output                                                                   |                    |            |               |             |                |                |        |      |  |
|    | Sub Report Instance Cycle Position Module Attribute Target Cell Placement Row Count |                    |            |               |             |                |                |        |      |  |
|    | ALARM COUNT                                                                         | Alarm Active Count | All Cycles | All Positions | All Modules | All Attributes | Report!\$B\$30 | Direct | 9999 |  |
| *  |                                                                                     |                    |            |               |             |                |                |        |      |  |
|    |                                                                                     |                    |            |               |             |                |                |        |      |  |
|    |                                                                                     |                    |            |               |             |                |                |        |      |  |
|    |                                                                                     |                    |            |               |             |                |                |        |      |  |
|    |                                                                                     |                    |            |               |             |                |                |        |      |  |
|    |                                                                                     |                    |            |               |             |                |                |        | ]    |  |

Select a sub report, in this case select ALARM COUNT. If there are many instances for the selected sub report, they will appear in the **Instance** dropdown list. Select the **Instance** Alarm Active Count

#### Filters

By default no filters are imposed. To impose an <u>inclusive</u> filter on the output, select it from the dropdown lists. Note that these lists are populated using those settings in the connector (see **Connector**).

| Cycle     | Filter on an alarm cycle duration                                    |
|-----------|----------------------------------------------------------------------|
| Position  | Filter on operator positions which represent a group of alarms areas |
| Module    | Filter on a set of modules                                           |
| Attribute | Filter on a set of attributes                                        |

In our case leave the defaults.

#### Location on the Report

• Target Cell

Cell location where the output is placed in the form Sheet!\$A\$1. The cell location can also be expressed as a **Named Range** in the form *Sheet!Name*. A named range location will change as cells are inserted above or to the left.

In our case set this to *Report!\$B\$30* where *Report* is the name of the sheet in the report.

Placement

The method used to place the output at the **Target Cell**.

**Direct** Place directly at the target, overwritting any content. **Insert** 

Insert at the target cell, pushing exising content down.

#### Row Count

Limit on the number of rows in the output.

Close the Alarm Designer and return to Connections display.

| Data  | Connect                                                               |                  |                   |               |        |           |         | ×  |  |
|-------|-----------------------------------------------------------------------|------------------|-------------------|---------------|--------|-----------|---------|----|--|
| i 🛖 / | 📫 Add 🥒 Modify 🔀 Delete 🛛 Connections: 3 of 500 🛛 🗮 Export 📑 Import 💌 |                  |                   |               |        |           |         |    |  |
|       | Group                                                                 | Source Connector | Name              | Target Cell   | Туре   | Direction | Offset  |    |  |
|       | 0                                                                     | Alarm_Management | Alarm Sub Reports | Report!\$A\$1 | Direct |           |         |    |  |
|       | 0                                                                     | Variables        | {Start Date}      | Report!\$C\$4 | Direct |           |         |    |  |
|       | 0                                                                     | Variables        | {End Date}        | Report!\$C\$5 | Direct |           |         |    |  |
|       |                                                                       |                  |                   |               |        |           |         |    |  |
|       |                                                                       |                  |                   |               |        |           |         |    |  |
|       |                                                                       |                  |                   |               |        |           |         |    |  |
|       |                                                                       |                  |                   |               |        |           |         |    |  |
|       |                                                                       |                  |                   |               |        |           |         |    |  |
|       |                                                                       |                  |                   |               |        |           |         |    |  |
|       |                                                                       |                  |                   |               |        |           |         |    |  |
|       |                                                                       |                  |                   |               |        |           |         |    |  |
|       |                                                                       |                  |                   |               |        |           |         |    |  |
|       |                                                                       |                  |                   |               |        |           |         |    |  |
|       |                                                                       |                  |                   |               |        |           |         |    |  |
|       |                                                                       |                  |                   |               |        |           |         |    |  |
|       |                                                                       |                  |                   |               |        |           |         |    |  |
|       |                                                                       |                  |                   |               |        |           |         |    |  |
|       |                                                                       |                  |                   |               |        |           |         |    |  |
|       |                                                                       |                  |                   |               |        |           |         |    |  |
|       |                                                                       |                  |                   |               |        |           | OK Canc | el |  |

Click **OK** to add the configuration to the grid. Note that the *Target* on this display is not used since this information was entered for each sub report.

The start and end date of the report are held in the variables *Start Date* and *End Date* which will also be configured.

- Click **Add** to add a new connection.
- Set **Sheet** to *Report*
- Set **Connector** to *Variables*
- For **Name** browse and select *Start Date*
- Set the **Target Cell** to *\$C\$4*
- Click **OK**

Repeat the above, setting C to the end date variable

If data from other connectors, such as a historian, is added to the report then use the variables **Start Date** and **End Date** (see **Filter Variables**) to maintain the time frame across all the connections.

Clic OK to close Data Connects and return to the main display of the studio.

## Manage

The formulas in cells F 30, G 30, and H 30 can be propagated down to the the extent of the alarms in the report using a **Manage** connection. This idea also applies to the formula in E resulting in the handling of dynamic data rows.

| Data Manag | Data Management |                       |         |        |           |  |  |  |
|------------|-----------------|-----------------------|---------|--------|-----------|--|--|--|
| Add        | nodify 🔀 Delete | 葨 Export 🍎 Import 💌 🔺 |         |        |           |  |  |  |
| Grou       | p Category      | Туре                  | Source  | Target | Sheet     |  |  |  |
|            | 0 Worksheet     | Formula Range         | \$B\$30 |        | Report    |  |  |  |
|            | 0 Worksheet     | Fill Range            | \$B\$30 |        | Report    |  |  |  |
|            |                 |                       |         |        |           |  |  |  |
|            |                 |                       |         |        |           |  |  |  |
|            |                 |                       |         |        |           |  |  |  |
|            |                 |                       |         |        |           |  |  |  |
|            |                 |                       |         |        |           |  |  |  |
|            |                 |                       |         |        |           |  |  |  |
|            |                 |                       |         |        |           |  |  |  |
|            |                 |                       |         |        |           |  |  |  |
|            |                 |                       |         |        |           |  |  |  |
|            |                 |                       |         |        |           |  |  |  |
|            |                 |                       |         |        |           |  |  |  |
|            |                 |                       |         |        |           |  |  |  |
|            |                 |                       |         |        |           |  |  |  |
|            |                 |                       |         |        |           |  |  |  |
|            |                 |                       |         |        |           |  |  |  |
|            |                 |                       |         |        | OK Cancel |  |  |  |

From the ribbon, under the Connect tab select Data, Manage.

#### For the Total (E8)

- Click Add to add a new connection
- Set **Sheet** to *Report*
- Set **Category** to *Worksheet*
- Set **Type** to *Formula Range*
- Set **Cell** to *\$B\$30*
- Set **Formulas** to *\$E\$8*
- Click **OK**

#### For the Formulas (F30 to H30)

- Click Add to add a new connection
- Set Sheet to Report
- Set Category to Worksheet
- Set **Type** to *Fill Range*
- Set **Cell** to *\$B\$30*
- Set **Formulas** to *\$F\$30: \$H\$30*
- Click **OK**

Click OK again to save the management connections.

# **On-Demand Report**

Note that for an unlicensed system, this content of this chapter will not work.

#### Under the **Report** tab, click **Preview**.

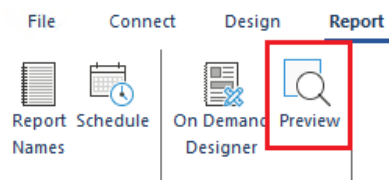

#### Set a date range and click Refresh to produce the report.

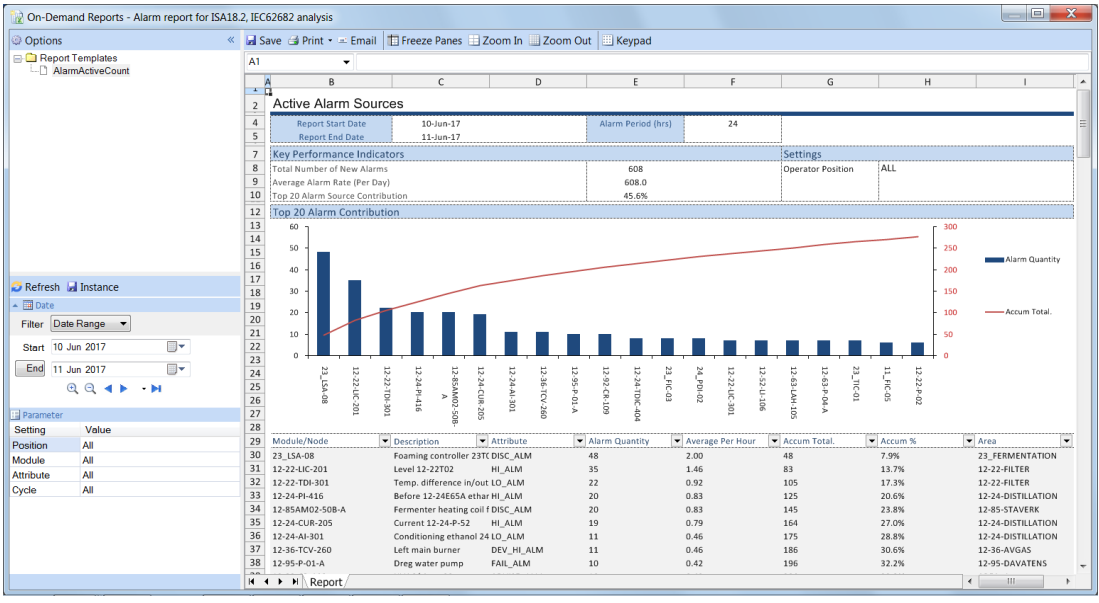

# **Filters Review**

# Overview

Filters are used to add flexibility to a report template. In the example above, a limited amount of flexibility is provided in allowing the user to select the date range.

# Usage

In the previous chapter, when the *ALARM COUNT* **Sub Report** was configured on the **Output** tab, all the filters were defaulted to *All*.

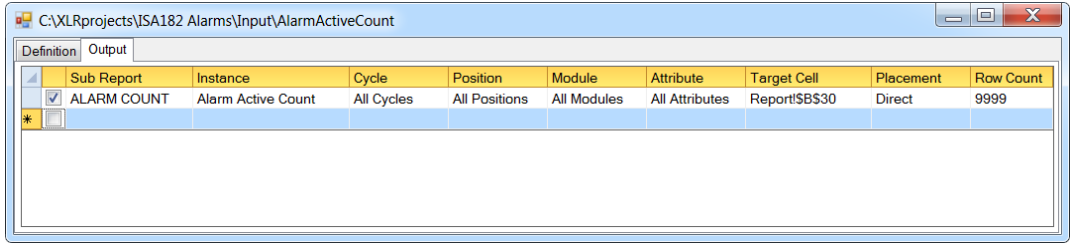

It is possible to "override" the filters at runtime by specifying a value to the underlying **Variable** representing the filter.

There are 6 variables used by all sub-reports:

| Start Date | The start date of the report.         |
|------------|---------------------------------------|
| End Date   | The end date of the report.           |
| Cycle      | The cycle period. Default to All      |
| Position   | The operator position. Default to All |
| Module     | A set of modules. Default to All      |
| Attribute  | A set of attributes. Default to All   |

If any variable is given a value before the report is initiated, then the value will override the value specified in the sub report settings. This is illustrated in the following:

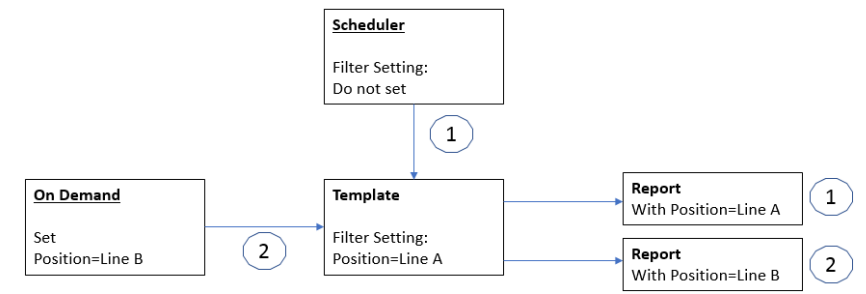

In the above example, the template has been configured with the **Position** filter set to *Line A*.

- 1) When the report is updated automatically from the scheduler, the variable **Position** was not altered and so the *Line A* report is produced.
- 2) When the template is used on-demand, the **Position** filter is set to *Line B* so the *Line B* report is produced

There are two methods for setting the values of variables, either on-demand using an input panel or from the scheduler using the **SET** command.

# **On-Demand Report**

To see the Filters is action, re-open the AlarmActiveCount template. Click Preview.

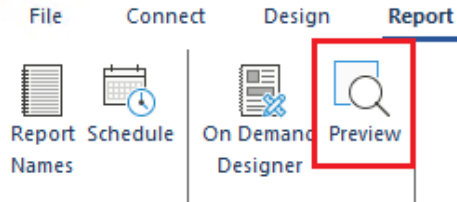

Select a Date Range, Position and click Refresh to produce the report.

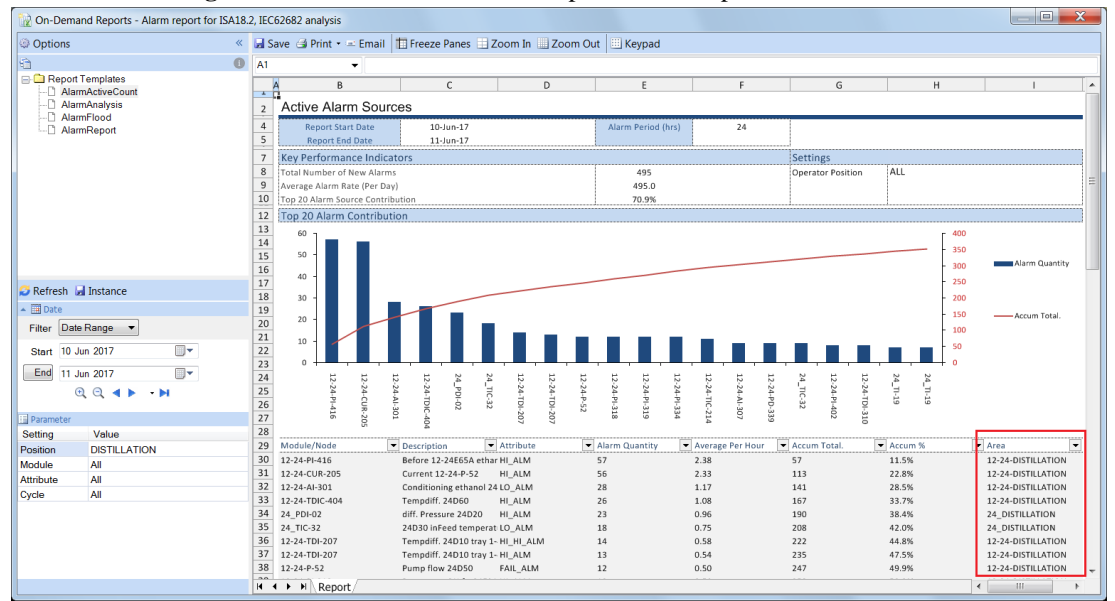

Notice the filtered areas.

# **Sub Report Definitions**

## **Overview**

**Sub Reports** are pre-defined reports that produce output that complies with ISA18.2/IEC62682 specification. They also provide the details behind the metrics which prove to be essential in improving and rationalizing an alarm system.

Sub reports **Instances** are configured for a report. A sub report **Instance** is essentially the sub report with specific settings, columns and where its output is located in the report.

From **Data Connect** in the **Template Studio**, add a connection, select the **Alarm Management** connector and open the **Alarm Designer**.

To define an **Instance**, select the sub report in the left pane, fill out the the **Settings** and **Columns** tabs. When complete, the instance will be listed in the left pane using the **Sub Report** name. To modify an instance, highlight it in the left pane.

## **Common Features**

Sub reports share common features which are discussed in this section.

## Settings

The following settings are common to some of the sub reports and are described here to avoid repetition.

| Settings | Columns                                                               |
|----------|-----------------------------------------------------------------------|
| Name     |                                                                       |
|          | New alarm count calculated over area (position), module or attribute. |
| Туре     | New alarm count by Attribute                                          |
| Order    |                                                                       |

• Name

The name of the sub report instance.

Order

The order of the output from the instance. Click the pushbutton [...] to open the **Order** dialog.

| Order  | X         |
|--------|-----------|
| Area   | ▼ ASC ▼   |
| Module | ▼ ASC ▼   |
|        | • •       |
|        | <b>_</b>  |
|        | OK Cancel |

Select a column and the ordering method. If more than one column is selected, then the ordering is performed top down e.g., in the above the Area is ordered first and then Module in each Area.

## Columns

The Columns tab consists of two lists, the left list shows the Available columns, and the right list are the Selected columns. Each selected column will result as a column in the report starting from cell location Target Cell specified on the Output tab.

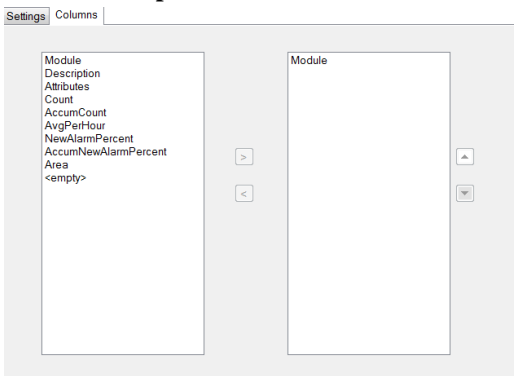

The following settings are common to some of the sub reports and are described here to avoid repetition.

Module •

The module/tag name

Description •

The module/tag description

- Attribute • The module/tag attribute e.g., HIHI
- Area •

The area that the module/tag is sourced

Level •

The alarm level e.g., WARNING

AreaID, ModuleID •

A unique ID assigned to the area or module in the output. This ID is usually used when several instances of a sub report are in the same output and a common numeric ID between the instances is required for analysis.

<empty> •

Empty column.

# ALARM DATA

The **Alarm Data** sub report provides user selected data. Each item selected provides two values which are displayed by row or by column.

### Settings

| Columns        |                                        |
|----------------|----------------------------------------|
| Alarm Data     |                                        |
| Alarm data dis | splayed in either a Row or a Column.   |
|                |                                        |
| Output         |                                        |
|                | Report Period                          |
|                | Facility                               |
|                | 🔽 Area Filter                          |
|                | Module Filter                          |
|                | Attribute Filter                       |
|                | Cycle Filter                           |
| Arrange        | By Row 🔻                               |
|                | Alarm Data<br>Alarm data dis<br>Output |

Report Period

The start date and end date of the report

• Facility

The facility name and location defined in the data connector

• Area, Module, Attribute, Cycle Filter The filter selected for the report expressed as a name and definition.

#### Arrange

•

• By Column

|        | 7-Jun-2017 | DISTILLATION                              |  |  |
|--------|------------|-------------------------------------------|--|--|
|        | 8-Jun-17   | 12-24-Distillation,<br>12-25-Distillation |  |  |
| By Row |            |                                           |  |  |
|        | 7-Jun-2017 | 8-Jun-2017                                |  |  |
|        |            | 12-24-Distillation                        |  |  |

For custom layout, output to a background sheet and use formula to place the values as required.

# ALARM COUNT

The Alarm Count sub report provides new alarm counts over area, module and attribute.

#### Settings

| Settings                                                 | Columns                      |  |  |  |
|----------------------------------------------------------|------------------------------|--|--|--|
| Name                                                     | ByAttribute                  |  |  |  |
| New alarm count over postion(area), module or attribute. |                              |  |  |  |
| Туре                                                     | New alarm count by Attribute |  |  |  |
| Order                                                    | Count DESC                   |  |  |  |

- Type
  - New alarm count by Attribute

The counts are calculated by module/tag attributes

• New alarm count by Module The counts are calculated by module

#### • New alarm count by Area

The counts are calculated by area

#### Columns

• Count

A count of the number of new active alarms for the area, module or attribute.

AccumCount

Accumulated count of the number of new active alarms.

• AvgPerHour

Count of the number of new active alarms divided by the total number of hours of the report period.

AlarmPercent

Percentage of the number of new active alarms.

#### • AccumAlarmPercent

Accumulated percentage of the number of new active alarms.

#### Output

| Module/Node   | Description                | Attributes      | Alarm Quantity | Average Per Hour | Accum Total. | Accum % | Area               |
|---------------|----------------------------|-----------------|----------------|------------------|--------------|---------|--------------------|
| 12-92-CR-109  | HVAC/ Area 22              | ADVISE_ALM      | 215            | 8.96             | 215          | 12.5%   | AREA_A             |
| 12-31-PDI-906 | Filter guard 12-31G09      | HI_ALM          | 191            | 7.96             | 406          | 23.6%   | 12-31-REFINING     |
| 23_LSA-08     | Foaming controller 23T03   | DISC_ALM        | 97             | 4.04             | 503          | 29.2%   | 23_FERMENTATION    |
| 12-22-TIC-301 | Mash temperature 22E04     | PVBAD_ALM       | 76             | 3.17             | 579          | 33.6%   | 12-22-FILTER       |
| 12-21-XS-108  | Activate 12-21Q12B         | FAIL_ALM        | 63             | 2.63             | 642          | 37.3%   | 12-21-MALT         |
| 12-21-XS-106  | Activate 12-21Q12A         | FAIL_ALM        | 62             | 2.58             | 704          | 40.9%   | 12-21-MALT         |
| 12-95-XS-102  | Aumadon dike               | FAIL_ALM        | 27             | 1.13             | 731          | 42.5%   | 12-95-DAGVATTENS   |
| SEQ-12-95-P01 | Control Module             | LARM_1295P01A_B | 14             | 0.58             | 745          | 43.3%   | 12-95-DAGVATTENS   |
| 23_FIC-03     | mash Feed till 23T01       | DV_LO_ALM       | 14             | 0.58             | 759          | 44.1%   | 23_FERMENTATION    |
| 12-24-TDI-207 | Tempdiff. 24D10 tray 1-4   | HI_HI_ALM       | 13             | 0.54             | 772          | 44.9%   | 12-24-DISTILLATION |
| 12-22-P-02    | Discharge pump 12-22T02    | FAIL_ALM        | 12             | 0.50             | 784          | 45.6%   | 12-22-FILTER       |
| 22_AIC-03     | Mash linens pH reg.        | LO_ALM          | 12             | 0.50             | 796          | 46.3%   | 22_STARCH          |
| 12-22-LAH-302 | Liquid Level 12-22T03      | DISC_ALM        | 11             | 0.46             | 807          | 46.9%   | 12-22-FILTER       |
| 12-22-XS-307  | Mash on/off 22E03          | FAIL_ALM        | 11             | 0.46             | 818          | 47.5%   | 12-22-FILTER       |
| 12-24-AI-301  | Conditioning ethanol 24P71 | LO_ALM          | 11             | 0.46             | 829          | 48.2%   | 12-24-DISTILLATION |
| 12-24-PI-416  | Before 12-24E65A ethanol   | HI_ALM          | 11             | 0.46             | 840          | 48.8%   | 12-24-DISTILLATION |
| 32_TI-30      | Kyldiff pellet cooler      | HI_HI_ALM       | 11             | 0.46             | 851          | 49.4%   | 32_DRYING          |
| 12-23-PIC-804 | Pressure regulator 23P14   | HI_ALM          | 10             | 0.42             | 861          | 50.0%   | 12-23-FERMENT      |
| 21_J11BM1     | Silo transporter           | FAIL_ALM        | 10             | 0.42             | 871          | 50.6%   | 21_MILLING         |

# ALARM TIMELINE

The **Alarm Timeline** sub report provides a count of daily alarm activity and also for each hour of the most active day.

### Settings

| ettings  | Columns                                                                         |
|----------|---------------------------------------------------------------------------------|
| Name     | Timeline                                                                        |
| Count    | of activity for each day. For the most active day, count is<br>ad for each hour |
| Activity |                                                                                 |
|          | Ivew Addin                                                                      |
| Gro      | up by Level Conditions                                                          |
|          |                                                                                 |
|          |                                                                                 |
|          |                                                                                 |
|          |                                                                                 |
|          |                                                                                 |
|          |                                                                                 |
|          |                                                                                 |
|          |                                                                                 |

#### • Activity

Indicates the type of activity for the timelines. Choices are:

- o New Alarm
- o Suppressed Alarm
- o Disabled Alarm
- High Alarm
- Low Alarm

Custom activity can also be specified.

#### • Group by Level Conditions

If unchecked, the timeline calculation will be for all levels combined.

To produce timelines for specific levels, uncheck this setting and specify the level conditions in the **Connector Settings**, one row for each condition.

#### Output

For each day:

| otal by Day |           | CRITICAL | WARNING | ADVISORY | INFO |  |
|-------------|-----------|----------|---------|----------|------|--|
|             | 6/9/2017  | 38       | 427     | 659      | 0    |  |
|             | 6/10/2017 | 40       | 247     | 451      | 0    |  |
|             | 6/11/2017 | 78       | 470     | 453      | 0    |  |
|             | 6/12/2017 | 284      | 1062    | 528      | 0    |  |
|             | 6/13/2017 | 68       | 433     | 1991     | 0    |  |
|             | 6/14/2017 | 106      | 528     | 4621     | 0    |  |
|             | 6/15/2017 | 128      | 554     | 2574     | 2    |  |
|             |           |          |         |          |      |  |

For the most active day, calculated by hour:

| otal by Hour    | CRITICAL | WARNING | ADVISORY | INFO |
|-----------------|----------|---------|----------|------|
| 6/14/2017       | 7        | 13      | 112      | 0    |
| 6/14/2017 1:00  | 1        | 3       | 115      | 0    |
| 6/14/2017 2:00  | 5        | 26      | 70       | 0    |
| 6/14/2017 3:00  | 7        | 47      | 160      | 0    |
| 6/14/2017 4:00  | 7        | 24      | 152      | 0    |
| 6/14/2017 5:00  | 8        | 10      | 236      | 0    |
| 6/14/2017 6:00  | 2        | 32      | 179      | 0    |
| 6/14/2017 7:00  | 4        | 38      | 204      | 0    |
| 6/14/2017 8:00  | 6        | 25      | 229      | 0    |
| 6/14/2017 9:00  | 9        | 19      | 295      | 0    |
| 6/14/2017 10:00 | 4        | 13      | 256      | 0    |
| 6/14/2017 11:00 | 9        | 26      | 274      | 0    |
| 6/14/2017 12:00 | 6        | 10      | 309      | 0    |
| 6/14/2017 13:00 | 3        | 25      | 266      | 0    |
| 6/14/2017 14:00 | 4        | 51      | 323      | 0    |
| 6/14/2017 15:00 | 5        | 37      | 358      | 0    |
| 6/14/2017 16:00 | 4        | 16      | 266      | 0    |
| 6/14/2017 17:00 | 1        | 6       | 467      | 0    |
| 6/14/2017 18:00 | 1        | 6       | 166      | 0    |
| 6/14/2017 19:00 | 3        | 18      | 14       | 0    |
| 6/14/2017 20:00 | 0        | 33      | 58       | 0    |
| 6/14/2017 21:00 | 0        | 12      | 26       | 0    |
| 6/14/2017 22:00 | 3        | 19      | 43       | 0    |
| 6/14/2017 23:00 | 7        | 19      | 43       | 0    |
|                 |          |         |          |      |

# ALARM RATE

The **Alarm Rate** sub report calculates the new alarm counts over two custom alarm periods: **10 minutes** and **1 hour**. It expresses the output in four threshold groups, each with a configurable label and count interval.

### Settings

| Settings | Columns                               |                                                                                  |    |          |    |    |         |  |  |  |
|----------|---------------------------------------|----------------------------------------------------------------------------------|----|----------|----|----|---------|--|--|--|
| Name     | AlarmRate                             |                                                                                  |    |          |    |    |         |  |  |  |
|          | New alarm rate calculated thresholds. | New alarm rate calculated over custom time intervals and specific<br>thresholds. |    |          |    |    |         |  |  |  |
| Time P   | eriod - 10 minutes                    |                                                                                  |    |          |    |    |         |  |  |  |
|          | Acceptable(<=1)                       | <=                                                                               | 1  | <b>*</b> |    |    |         |  |  |  |
|          | Manageable(2-4)                       |                                                                                  | 2  | ▲<br>▼   | to | 4  |         |  |  |  |
|          | Demanding(5-9)                        |                                                                                  | 5  | ▲<br>▼   | to | 9  | <b></b> |  |  |  |
|          | Unacceptable(>=10)                    |                                                                                  |    |          | >= | 10 | ▲<br>▼  |  |  |  |
|          | Percent of 10 mins >                  |                                                                                  | 10 | ▲<br>▼   |    |    |         |  |  |  |
| Time P   | eriod - 1 hour                        |                                                                                  |    |          |    |    |         |  |  |  |
|          | Acceptable(<=6)                       | <=                                                                               | 6  | <b></b>  |    |    |         |  |  |  |
|          | Manageable(7-12)                      |                                                                                  | 7  | <b>A</b> | to | 12 |         |  |  |  |
|          | Demanding(13-29)                      |                                                                                  | 13 | ▲<br>▼   | to | 29 |         |  |  |  |
|          | Unacceptable(>=30)                    |                                                                                  |    |          | >= | 30 |         |  |  |  |
|          | Percent of hours >                    |                                                                                  | 30 | ▲<br>▼   |    |    |         |  |  |  |

Thresholds

For each time period, four thresholds are specified. Each threshold consists of a textual label, a low limit and a high limit.

For each period, a count of the alarms is calculated and compared to the low/high limits to determine which threshold to increment.

• Percent

Indicates the percentage of time exceeding the specified count.

#### Output

| per 10 min         |  |     |      | per hour |                    |     |      |       |
|--------------------|--|-----|------|----------|--------------------|-----|------|-------|
| Name               |  | low | high | count    |                    | low | high | count |
| Acceptable(<1)     |  |     | 1    | 443      | Acceptable(<6)     |     | 6    | 22    |
| Demanding(5-9)     |  | 2   | 4    | 936      | Demanding(13-29)   | 7   | 12   | 22    |
| Manageable(2-4)    |  | 5   | 9    | 1376     | Manageable(7-12)   | 13  | 29   | 164   |
| Unacceptable(>=10) |  | 10  |      | 1421     | Unacceptable(>=30) | 30  |      | 488   |

In the example, there were 443 10 minute periods during which *1* or less alarms occurred. On the other hand, there were 1421 10 minute periods where more than *10* alarms occurred (which by definition is the beginning of an alarm flood).

# ALARM FLOOD

The **Alarm Flood** sub report provides a list of all the occurrences of alarm floods. An alarm flood is configured with a start condition and end condition. Usually, the start condition is more than 10 new alarms in 10 minutes and the end condition is less than 5 new alarms in 10 minutes.

| Settings | Columns                                                                      |
|----------|------------------------------------------------------------------------------|
| Name     |                                                                              |
|          | List of alarm floods and their duration calculated over specific thresholds. |
| Туре     | Overview of each flood occurence                                             |
| Order    |                                                                              |
|          | Flood Interval (mins) 10                                                     |
| Flo      | od Start when New Alarm count >= 10                                          |
| F        | Flood End when New Alarm count < 5                                           |
|          |                                                                              |

- Type
  - Overview of each alarm flood

Overview of each flood occurrence showing start/end times and the total alarms that occurred.

• Details of the alarms in each flood

The details of the alarms in the flood. Note that the **FloodID** can be used to associate the details to the overview.

- Metrics of the alarms in each flood
   Count of each alarm in the flood. Note that the FloodID can be used to associate the details to the overview.
- Flood Interval (mins)

The time interval used by the flood start/end settings.

• Flood Start when New Alarm count >=

Start of flood definition calculated over the flood interval.

• Flood End when New Alarm count < End of flood definition calculated over the flood interval.

#### Columns

- StartDate
  - Start date of a flood.
- EndDate End date of a flood.
- Duration

Duration of the flood (in days).

• Start Peak

Time of the highest number of alarms during the flood interval.

• Peak

Number of alarms during the peak flood interval.

- Total
  - Total number of new alarms.
- FloodID

A unique ID for each flood.

#### Output

#### Overview of each alarm flood:

| Start          | End            | Duration (mins) | Peak Start     | Peak Count | Alarm Total |
|----------------|----------------|-----------------|----------------|------------|-------------|
| 6/7/2017 2:10  | 6/7/2017 2:40  | 30              | 6/7/2017 2:10  | 18         | 31          |
| 6/7/2017 4:20  | 6/7/2017 4:50  | 30              | 6/7/2017 4:30  | 23         | 44          |
| 6/7/2017 5:00  | 6/7/2017 7:50  | 170             | 6/7/2017 6:50  | 39         | 306         |
| 6/7/2017 8:30  | 6/7/2017 9:00  | 30              | 6/7/2017 8:30  | 25         | 47          |
| 6/7/2017 9:20  | 6/7/2017 14:20 | 300             | 6/7/2017 9:40  | 64         | 590         |
| 6/7/2017 14:40 | 6/7/2017 15:50 | 70              | 6/7/2017 15:10 | 36         | 150         |
| 6/7/2017 17:00 | 6/7/2017 18:10 | 70              | 6/7/2017 17:20 | 16         | 81          |
| 6/7/2017 18:40 | 6/7/2017 19:10 | 30              | 6/7/2017 18:40 | 21         | 38          |
| 6/7/2017 21:50 | 6/7/2017 22:20 | 30              | 6/7/2017 21:50 | 21         | 37          |
| 6/7/2017 22:30 | 6/7/2017 23:40 | 70              | 6/7/2017 22:50 | 50         | 192         |

#### Details of the alarms in each flood:

| Start         | Module        | Description                  | Attribute   | Level       | Area               | FloodID |
|---------------|---------------|------------------------------|-------------|-------------|--------------------|---------|
| 6/7/2017 2:11 | 12-95-LAH-106 | LiquidLevel 12-95P03         | DISC_ALM    | 07-ADVISORY | 12-95-DAGVATTENS   | 1       |
| 6/7/2017 2:14 | 23_FIC-03     | mash Feed till 23T01         | DV_LO_ALM   | 11-WARNING  | 23_FERMENTATION    | 1       |
| 6/7/2017 2:14 | 22_HS-01      | sulfuric acid mixer 22A04    | FAIL_ALM    | 11-WARNING  | 22_STARCH          | 1       |
| 6/7/2017 2:15 | 63_LIC-05     | Level regulator collection p | it HI_ALM   | 11-WARNING  | 63_WASTEWATER      | 1       |
| 6/7/2017 2:15 | 12-24-PD-337  | Delta press. 12-24E32B       | HI_ALM      | 07-ADVISORY | 12-24-DISTILLATION | 1       |
| 6/7/2017 2:15 | 23_FIC-05     | mash Feed till 23T02         | DV_LO_ALM   | 11-WARNING  | 23_FERMENTATION    | 1       |
| 6/7/2017 2:16 | 23_LSA-08     | Foaming controller 23T03     | DISC_ALM    | 11-WARNING  | 23_FERMENTATION    | 1       |
| 6/7/2017 2:17 | 23_FIC-03     | mash Feed till 23T01         | DV_HI_ALM   | 11-WARNING  | 23_FERMENTATION    | 1       |
| 6/7/2017 2:17 | 51_FIC-10     | 23T01 Flows reg.             | DV_LO_ALM   | 11-WARNING  | 51_CHEMICALS       | 1       |
| 6/7/2017 2:17 | 22_AIC-03     | Mash linens pH reg.          | DV_HI_ALM   | 07-ADVISORY | 22_STARCH          | 1       |
| 6/7/2017 2:17 | 22_AIC-03     | Mash linens pH reg.          | HI_ALM      | 11-WARNING  | 22_STARCH          | 1       |
| 6/7/2017 2:17 | 22_TIC-07     | mash till fermentation tem   | p DV_HI_ALM | 11-WARNING  | 22_STARCH          | 1       |
| 6/7/2017 2:18 | 22_TIC-07     | mash till fermentation tem   | p HI_ALM    | 11-WARNING  | 22_STARCH          | 1       |
| 6/7/2017 2:18 | 22_TIC-07     | mash till fermentation tem   | p HI_HI_ALM | 15-CRITICAL | 22_STARCH          | 1       |
| 6/7/2017 2:18 | 22_AIC-03     | Mash linens pH reg.          | HI_HI_ALM   | 15-CRITICAL | 22_STARCH          | 1       |
| 6/7/2017 2:18 | 23_FIC-03     | mash Feed till 23T01         | DV_LO_ALM   | 11-WARNING  | 23_FERMENTATION    | 1       |
| 6/7/2017 2:18 | 23_FIC-03     | mash Feed till 23T01         | DV_HI_ALM   | 11-WARNING  | 23_FERMENTATION    | 1       |
| 6/7/2017 2:19 | 23_FIC-03     | mash Feed till 23T01         | DV_LO_ALM   | 11-WARNING  | 23_FERMENTATION    | 1       |
| 6/7/2017 2:20 | 22_AIC-03     | Mash linens pH reg.          | HI_ALM      | 11-WARNING  | 22_STARCH          | 1       |
| 6/7/2017 2:21 | 23_FIC-03     | mash Feed till 23T01         | DV_LO_ALM   | 11-WARNING  | 23_FERMENTATION    | 1       |
| 6/7/2017 2:21 | 22_AIC-03     | Mash linens pH reg.          | HI_HI_ALM   | 15-CRITICAL | 22_STARCH          | 1       |

#### Metrics of the alarms in each flood:

| Module         | Attribute      | Total | Area               | FloodID |
|----------------|----------------|-------|--------------------|---------|
| 11_LIA-28      | HI_ALM         | 1     | 11_GRAINSILO       | 1       |
| 11_LIA-28      | HI_HI_ALM      | 1     | 11_GRAINSILO       | 1       |
| 12-22-AIC-401  | DV_HI_ALM      | 1     | 12-22-FILTER       | 1       |
| 12-22-AIC-401  | DV_LO_ALM      | 1     | 12-22-FILTER       | 1       |
| 12-23-XS-110   | FAIL_ALM       | 1     | 12-23-FERMENT      | 1       |
| SEQ-12-23-FERM | 23T05_PROV     | 1     | 12-23-FERMENT      | 1       |
| SEQ-12-23-FERM | FERMENTOR_KLAR | 1     | 12-23-FERMENT      | 1       |
| 12-24-PD-337   | HI_ALM         | 1     | 12-24-DISTILLATION | 1       |
| 12-24-TIC-214  | DV_LO_ALM      | 1     | 12-24-DISTILLATION | 1       |
| 12-51-P-38     | FAIL_ALM       | 1     | 12-51-KLAGER       | 1       |
| 12-95-LAH-106  | DISC_ALM       | 1     | 12-95-DAGVATTENS   | 1       |
| 22_AIC-03      | DV_HI_ALM      | 1     | 22_STARCH          | 1       |
| 22_AIC-03      | HI_ALM         | 2     | 22_STARCH          | 1       |
| 22_AIC-03      | HI_HI_ALM      | 2     | 22_STARCH          | 1       |
| 22_HS-01       | FAIL_ALM       | 1     | 22_STARCH          | 1       |
| 22_TIC-07      | DV_HI_ALM      | 1     | 22_STARCH          | 1       |
| 22_TIC-07      | HI_ALM         | 1     | 22_STARCH          | 1       |
| 22_TIC-07      | HI_HI_ALM      | 1     | 22_STARCH          | 1       |
| 23_FIC-03      | DV_HI_ALM      | 2     | 23_FERMENTATION    | 1       |
| 23_FIC-03      | DV_LO_ALM      | 4     | 23_FERMENTATION    | 1       |
| 23_FIC-05      | DV_LO_ALM      | 1     | 23_FERMENTATION    | 1       |
| 23 154-08      | DISC ALM       | 2     | 23 FERMENTATION    | 1       |

# **ALARM ACTIVATION**

The **Alarm Activation** sub report provides the alarm activation times over area, module and attribute. Alarm activation time is defined as the time from when an alarm is active to when it is inactive. This sub report is used to determine chattering and stale alarms.

| Settings | Columns |       |                                                                                                    |
|----------|---------|-------|----------------------------------------------------------------------------------------------------|
|          | Ν       | lame  |                                                                                                    |
|          |         |       | List of new alarms and activation times calculated over area, module or attribute. Use for chattering and stale |
|          |         | Туре  | Alarm Activation by Attribute                                                                                   |
|          | C       | )rder |                                                                                                    |

#### Settings

- Type
  - Alarm Activation by Attribute

The alarm activation times are calculated by attributes.

• Alarm Activation by Module

The alarm activation times are calculated by module.

• Alarm Activation by Area

The alarm activation times are calculated by area.

#### Columns

• Count

Number of cycles

• Average

Average amount of time (in days)

- **Total** Total amount of time (in days)
- Peak

Longest time (in days)

#### Output

| Module/Node   | Description                     | Time A | ctive Average Time | Total Time | Peak       | Area               |
|---------------|---------------------------------|--------|--------------------|------------|------------|--------------------|
| 12-63-P-02-A  | Fermenter waste pump            | 1      | 0.12:59:27         | 0:12:59:27 | 0:12:59:27 | 12-63-SVAT         |
| 32_SS-05      | 32J03B rotation valve           | 1      | 0.07:21:23         | 0:07:21:23 | 0:07:21:23 | 32_DRYING          |
| 23_LIA-01     | 23T07 yeast liquid level sensor | 3      | 0.07:09:12         | 0:21:27:35 | 0:11:02:17 | 23_FERMENTATION    |
| 24_TIC-32     | 24D30 inFeed temperatur Pt-100  | 2      | 0.06:45:59         | 0:13:31:59 | 0:13:26:34 | 24_DISTILLATION    |
| 31_DIC-50     | Flows Density                   | 2      | 0.06:26:52         | 0:12:53:44 | 0:09:58:52 | 31_STILLAGE        |
| 32_AIC-03     | O2 Mätning 32E01B               | 2      | 0.06:17:22         | 0:12:34:45 | 0:06:18:55 | 32_DRYING          |
| 31_FIC-04     | Flow till 31S01B                | 1      | 0.05:44:33         | 0:05:44:33 | 0:05:44:33 | 31_STILLAGE        |
| 31_FIC-26     | Saturation water till 31P61A    | 1      | 0.05:39:09         | 0:05:39:09 | 0:05:39:09 | 31_STILLAGE        |
| 12-24-PD-337  | Delta press. 12-24E32B          | 2      | 0.05:38:41         | 0:11:17:23 | 0:08:17:08 | 12-24-DISTILLATION |
| 32_TIA-70     | Temperature 32S01A              | 2      | 0.05:38:24         | 0:11:16:48 | 0:05:41:59 | 31_STILLAGE        |
| 31_EI-03      | decanter 2                      | 1      | 0.05:32:39         | 0:05:32:39 | 0:05:32:39 | 31_STILLAGE        |
| 12-66-TIC-101 | Saturated Steam t. 12-66T01     | 1      | 0.05:31:05         | 0:05:31:05 | 0:05:31:05 | 12-66-PROCESSVAT   |
| 31_P01M1_CTR  | speed 31P01M1                   | 1      | 0.05:24:46         | 0:05:24:46 | 0:05:24:46 | 31_STILLAGE        |
| 12-31-LI-754  | Level 12-31T50                  | 2      | 0.05:22:35         | 0:10:45:10 | 0:05:22:35 | 12-31-REFINING     |
| 12-32-GA-403  | Door 12-32E23A                  | 1      | 0.05:08:31         | 0:05:08:31 | 0:05:08:31 | 12-32-TRANSPORTER  |
| 32_J54M1      | Silo elevator                   | 1      | 0.04:43:13         | 0:04:43:13 | 0:04:43:13 | 32_DRYING          |
| 32_J56M1      | Silo elevator                   | 1      | 0.04:40:11         | 0:04:40:11 | 0:04:40:11 | 32_DRYING          |
| 32_\$52M1     | PELLETTerm                      | 1      | 0.04:40:03         | 0:04:40:03 | 0:04:40:03 | 32_DRYING          |
| 32_S52M2      | PELLETTerm                      | 1      | 0.04:39:59         | 0:04:39:59 | 0:04:39:59 | 32_DRYING          |

# ALARM ACKNOWLEDGE

The **Alarm Acknowledge** sub report provides the alarm acknowledgement times over area, module and attribute. Alarm acknowledgement time is defined as the time period of the transition from an unacknowledged to acknowledged state.

| Setting | Columns                                                                            |   |
|---------|------------------------------------------------------------------------------------|---|
| Nar     |                                                                                    |   |
|         | Alarm acknowledgement time calculated over area (position), module o<br>attribute. | r |
| Ту      | Alarm Acknowledgement by Attribute                                                 |   |
| Ord     | •                                                                                  |   |
|         |                                                                                    |   |

#### Settings

• Type

#### • Alarm Acknowledgement by Attribute

The alarm acknowledgement times are calculated by attributes.

- Alarm Acknowledgement by Module
   The alarm acknowledgement times are calculated by module.
- Alarm Acknowledgement by Area The alarm acknowledgement times are calculated by area.

#### Columns

- Count
  - Number of cycles
- Average Average amount of time (in days)
- Total

Total amount of time (in days)

Peak

Longest time (in days)

#### Output

•

| Module/Node    | Description                 | Time Active | Average Time | Total Time | Peak       | Area               |
|----------------|-----------------------------|-------------|--------------|------------|------------|--------------------|
| 65_PI-14       | Pressure Before ejector     | 2           | 0.035474537  | 0:01:42:10 | 0:01:07:30 | 65_STEAM           |
| 12-32-GA-401-B | Band time guard 12-32J26    | 1           | 0.021273148  | 0:00:30:38 | 0:00:30:38 | 12-32-TRANSPORTER  |
| 23_LIC-07      | Level reg. 23T03 level sens | 1           | 0.016770833  | 0:00:24:09 | 0:00:24:09 | 23_FERMENTATION    |
| LARM_DEPÅ      | Alarm depot                 | 2           | 0.014722222  | 0:00:42:24 | 0:00:21:12 | 12-27-ETANOLLAGE   |
| 21_EIC-01      | Feed controller 21G11A      | 2           | 0.014502315  | 0:00:41:46 | 0:00:37:44 | 21_MILLING         |
| 63_LIC-05      | Level regulator collection  | : 7         | 0.013883929  | 0:02:19:57 | 0:01:40:15 | 63_WASTEWATER      |
| 65_TI-14       | Condensation return temp    | 2           | 0.011400463  | 0:00:32:50 | 0:00:27:20 | 65_STEAM           |
| 12-92-CR-109   | HVAC/ Area 22               | 2           | 0.011383102  | 0:00:32:47 | 0:00:25:21 | AREA_A             |
| 12-23-PIC-804  | Pressure regulator 23P14    | 8           | 0.011157407  | 0:02:08:32 | 0:00:58:55 | 12-23-FERMENT      |
| 22_FIC-06      | Finished Flow till 22T01    | 1           | 0.010694444  | 0:00:15:24 | 0:00:15:24 | 22_STARCH          |
| 12-63-LAH-108  | Pump i kemhus               | 1           | 0.009039352  | 0:00:13:01 | 0:00:13:01 | 12-63-SVAT         |
| 31_LIA-03      | 31T03 level sensor          | 2           | 0.008883102  | 0:00:25:35 | 0:00:23:40 | 31_STILLAGE        |
| 23_LSA-06      | Foaming controller 23T02    | 1           | 0.008275463  | 0:00:11:55 | 0:00:11:55 | 23_FERMENTATION    |
| 51_FIC-16      | Caustic Flow till 24D50     | 8           | 0.008266782  | 0:01:35:14 | 0:01:21:15 | 51_CHEMICALS       |
| 21_LS-08       | 21T02 Level                 | 1           | 0.005648148  | 0:00:08:08 | 0:00:08:08 | 21_MILLING         |
| 12-51-FIC-209  | Flowsregl. NaOH t. 24T08    | 4           | 0.00556713   | 0:00:32:04 | 0:00:25:26 | 12-51-KLAGER       |
| 12-32-GA-401-A | Band time guard 12-32J26    | 5           | 0.005168981  | 0:00:37:13 | 0:00:13:43 | 12-32-TRANSPORTER  |
| 11_LIA-28      | 12-11T28 level sensor       | 14          | 0.005123181  | 0:01:43:17 | 0:00:21:47 | 11_GRAINSILO       |
| 12-11-GA-111   | Imbalance 12-11S24A         | 1           | 0.005104167  | 0:00:07:21 | 0:00:07:21 | 12-11-SP           |
| 65_PI-06       | Pressure till 65T01         | 2           | 0.005005787  | 0:00:14:25 | 0:00:10:45 | 65_STEAM           |
| 12-24-TDI-207  | Tempdiff. 24D10 tray 1-4    | 15          | 0.004862654  | 0:01:45:02 | 0:00:23:28 | 12-24-DISTILLATION |
| 12-32-GA-401-G | Band time guard 12-32J26    | 6           | 0.00480517   | 0:00:41:31 | 0:00:23:33 | 12-32-TRANSPORTER  |
| 32_G51A        | Pellet press interlocks     | 5           | 0.004622685  | 0:00:33:17 | 0:00:16:17 | 32_DRYING          |

# ALARM SUPPRESSED

The Alarm Suppressed sub report provides the alarms suppressed during the report period.

#### Settings

| Settings | Columns                                       |
|----------|-----------------------------------------------|
| Name     |                                               |
|          | Alarms suppressed calculated over attributes. |
| Order    |                                               |

#### Columns

• Count

Number of times the alarm was suppressed during the report period

Average

Average amount of time the alarm was suppressed during the report period (in days)

• Total

Total amount of time the alarm was suppressed during the report period (in days)

AtClose

Marker to show that the alarm remained suppressed at the end of the report period

#### Output

| Module/Node | Description            | Attribute   | Count | Average Time | Total Time | Alarm Area |
|-------------|------------------------|-------------|-------|--------------|------------|------------|
| 22_TIC-07   | mash till fermentation | t-HI_ALM    | 8     | 0.01:16:45   | 0.10:14:02 | 22_STARCH  |
| 22_TIC-07   | mash till fermentation | t-HI_HI_ALM | 8     | 0.01:16:45   | 0.10:14:02 | 22_STARCH  |

# ALARM DISABLED

The Alarm Disabled sub report provides the alarms disabled during the report period.

#### Settings

| Settings | Columns                                     |
|----------|---------------------------------------------|
| Name     |                                             |
|          | Alarms disabled calculated over attributes. |
| Order    |                                             |

#### Columns

• Count

Number of times the alarm was disabled during the report period

Average

Average amount of time the alarm was disabled during the report period (in days)

• Total

Total amount of time the alarm was disabled during the report period (in days)

AtClose

Marker to show the alarm remained suppressed at the end of the report period

#### Output

| Module/Node    | Description                 | Attribute | Count | Average Time | Total Time | Alarm Area         |
|----------------|-----------------------------|-----------|-------|--------------|------------|--------------------|
| < 11_LIA-25    | 12-11T25 level sensor       | HI_ALM    | 1     | 0:07:26:41   | 0:07:26:41 | 11_GRAINSILO       |
| < 11_LIA-25    | 12-11T25 level sensor       | HI_HI_ALM | 1     | 0:07:26:41   | 0:07:26:41 | 11_GRAINSILO       |
| 62_X-02        | Alarm 62PV21/22 open        | DISC_ALM  | 4     | 0:04:59:58   | 0:19:59:55 | 62_COOLINGWATER    |
| 12-24-AI-301   | Conditioning ethanol 24P71  | HI_ALM    | 1     | 0:02:42:47   | 0:02:42:47 | 12-24-DISTILLATION |
| 12-24-TI-412   | Temp alcohol to RK1         | LO_ALM    | 1     | 0:02:35:54   | 0:02:35:54 | 12-24-DISTILLATION |
| 12-24-TDIC-329 | Tempdiff. 24D70             | HI_ALM    | 1     | 0:01:20:54   | 0:01:20:54 | 12-24-DISTILLATION |
| 12-24-TDIC-404 | Tempdiff. 24D60             | HI_ALM    | 1     | 0:01:20:54   | 0:01:20:54 | 12-24-DISTILLATION |
| 12-24-TDIC-404 | Tempdiff. 24D60             | LO_ALM    | 1     | 0:01:20:54   | 0:01:20:54 | 12-24-DISTILLATION |
| 12-24-TDI-207  | Tempdiff. 24D10 tray 1-4    | HI_ALM    | 1     | 0:01:20:53   | 0:01:20:53 | 12-24-DISTILLATION |
| 12-24-TDI-307  | Tempdiff. bottom 1-4 24D30  | HI_ALM    | 1     | 0:00:45:54   | 0:00:45:54 | 12-24-DISTILLATION |
| 12-24-TDI-310  | Tempdiff. 24D30/D70         | LO_ALM    | 1     | 0:00:45:54   | 0:00:45:54 | 12-24-DISTILLATION |
| 12-24-PIC-218  | Pressure regulator t. 24P03 | HI_ALM    | 1     | 0:00:45:53   | 0:00:45:53 | 12-24-DISTILLATION |
| 12-24-TDIC-329 | Tempdiff. 24D70             | LO_ALM    | 1     | 0:00:35:55   | 0:00:35:55 | 12-24-DISTILLATION |
| 12-24-TIC-214  | Temp bladder                | DV_HI_ALM | 1     | 0:00:35:53   | 0:00:35:53 | 12-24-DISTILLATION |
| 12-24-TIC-214  | Temp bladder                | DV_LO_ALM | 1     | 0:00:35:53   | 0:00:35:53 | 12-24-DISTILLATION |
| < 11_LIA-26    | 12-11T26 level sensor       | HI_ALM    | 1     | 0:00:24:16   | 0:00:24:16 | 11_GRAINSILO       |
| < 11_LIA-26    | 12-11T26 level sensor       | HI_HI_ALM | 1     | 0:00:24:16   | 0:00:24:16 | 11_GRAINSILO       |
| < 23_LSA-08    | Foaming controller 23T03    | DISC_ALM  | 97    | 0:00:10:56   | 0:17:41:23 | 23_FERMENTATION    |
| 32 GS-10A      | Emergency dryer             | DISC ALM  | 8     | 0:00:03:22   | 0:00:27:01 | 32 DRYING          |

# **ALARM STANDING**

The **Alarm Standing** sub report provides the alarms standing at the end of the report period. Standing alarms are new alarms that remain active at the end of the report period.

#### Settings

| Settings | Columns                                          |
|----------|--------------------------------------------------|
| Name     |                                                  |
|          | Alarms standing at the end of the report period. |
| Order    |                                                  |
|          |                                                  |

#### Columns

#### • FirstDate

First time the alarm became active but did not return back to normal

LastDate

Last time the alarm state changed (except inactive) before the end of the report period

• State

Last state of the alarm at the end of the report period

#### Output

| Module          | Description                  | First Date   | Last Date    | State     |
|-----------------|------------------------------|--------------|--------------|-----------|
| 11_LIA-28       | 12-11T28 level sensor        | 6/7/17 15:35 | 6/7/17 15:43 | ACT/ACK   |
| 11_LIA-28       | 12-11T28 level sensor        | 6/7/17 15:35 | 6/7/17 15:43 | ACT/ACK   |
| 11_LIA-28       | 12-11T28 level sensor        | 6/7/17 15:25 | 6/7/17 15:25 | ACT/ACK   |
| 12-21-LAH-305   | Liquid Level 12-21Q35        | 6/7/17 23:13 | 6/7/17 23:14 | ACT/ACK   |
| 12-22_VVX_CIP   | CIP Alarm VVX                | 6/7/17 21:29 | 6/7/17 21:29 | ACT/ACK   |
| 12-22-TDI-301   | Temp. difference in/out      | 6/7/17 11:36 | 6/7/17 11:38 | ACT/ACK   |
| 12-22-TIC-101   | Temp. regulator 22T01        | 6/7/17 19:46 | 6/7/17 19:50 | ACT/ACK   |
| 12-22-TIC-301   | Mash temperature 22EC        | 6/7/17 23:52 | 6/7/17 23:52 | ACT/UNACK |
| 12-24-AI-301    | Conditioning ethanol 24      | 6/7/17 23:36 | 6/7/17 23:49 | ACT/ACK   |
| 12-24-FIC-102   | Mash flow regulator 24F      | 6/7/17 13:53 | 6/7/17 13:53 | ACT/ACK   |
| 12-24-LIC-305   | Level regulator 24D30/7      | 6/7/17 23:58 | 6/7/17 23:58 | ACT/UNACK |
| 12-24-PD-337    | Delta press. 12-24E32B       | 6/7/17 14:31 | 6/7/17 14:31 | ACT/ACK   |
| 12-24-PI-334    | Pressure after 12-24P21      | 6/7/17 14:03 | 6/7/17 14:03 | ACT/ACK   |
| 12-24-PI-416    | Before 12-24E65A ethar       | 6/7/17 22:38 | 6/7/17 22:39 | ACT/ACK   |
| LARM_DEPÅ       | Alarm depot                  | 6/7/17 9:43  | 6/7/17 10:04 | ACT/ACK   |
| LARM_DEPÅ       | Alarm depot                  | 6/7/17 9:43  | 6/7/17 10:04 | ACT/ACK   |
| 12-31-LI-754    | Level 12-31T50               | 6/7/17 22:31 | 6/7/17 22:32 | ACT/ACK   |
| 12-31-LI-754    | Level 12-31T50               | 6/7/17 22:31 | 6/7/17 22:32 | ACT/ACK   |
| 12-32-E-23-A-M3 | Cell feeder pellet cooler    | 6/7/17 4:32  | 6/7/17 4:32  | ACT/ACK   |
| 12-62-TIC-204   | Temp.reg Water               | 6/7/17 10:44 | 6/7/17 10:44 | ACT/ACK   |
| 12-63-FIC-201   | Flows reg. till scrolling ta | 6/7/17 23:58 | 6/7/17 23:58 | ACT/UNACK |
| 12-63-P-02-A    | Fermenter waste pump         | 6/7/17 20:58 | 6/7/17 20:58 | ACT/ACK   |

# ALARM CUSTOM

The **Alarm Custom** sub report provides a custom output based on a specified set of columns and filters.

#### Settings

| Settings | Columns                               |
|----------|---------------------------------------|
| Name     |                                       |
|          | List of alarms using custom settings. |
| Order    |                                       |
| Filter   |                                       |
|          |                                       |
|          |                                       |
|          |                                       |

• Filter

Filter is a valid *SQL WHERE* clause. Note that custom variables can be used as part of the clause. For example, using the filter *Level* = {*LevelSetting*} introduces a custom variable which can be set from either on-demand or from the Scheduler.

#### Columns

• Selection of columns

# **ALARM ANALYSIS**

The **Alarm Analysis** sub report is similar to the Alarm Custom sub report except that the Activity is selected from a pre-defined list. See the **AlarmAnalysis** template as an example.

#### Settings

| Settings | Columns                           |
|----------|-----------------------------------|
| Name     |                                   |
|          | Alarm states with custom filters. |
| Activity | New alarm states                  |
| Filter   |                                   |
|          |                                   |
|          |                                   |
|          |                                   |

- Activity
  - o New alarm states
  - o Active alarm states
  - o Active/Acknowledged alarm states

#### Columns

Selection of columns

Information in this document is subject to change without notice. SmartSights, LLC assumes no responsibility for any errors or omissions that may be in this document. No part of this document may be reproduced or transmitted in any form or by any means, electronic or mechanical, for any purpose, without the prior written permission of SmartSights, LLC.

Copyright 2000 - 2024, SmartSights, LLC. All rights reserved.

XLReporter<sup>®</sup> is a registered trademark of SmartSights, LLC.

Microsoft<sup>®</sup> and Microsoft Excel<sup>®</sup> are registered trademarks of Microsoft, Inc. All registered names are the property of their respective owners.